# 생활SOC 입지분석 툴킷 사용자 매뉴얼

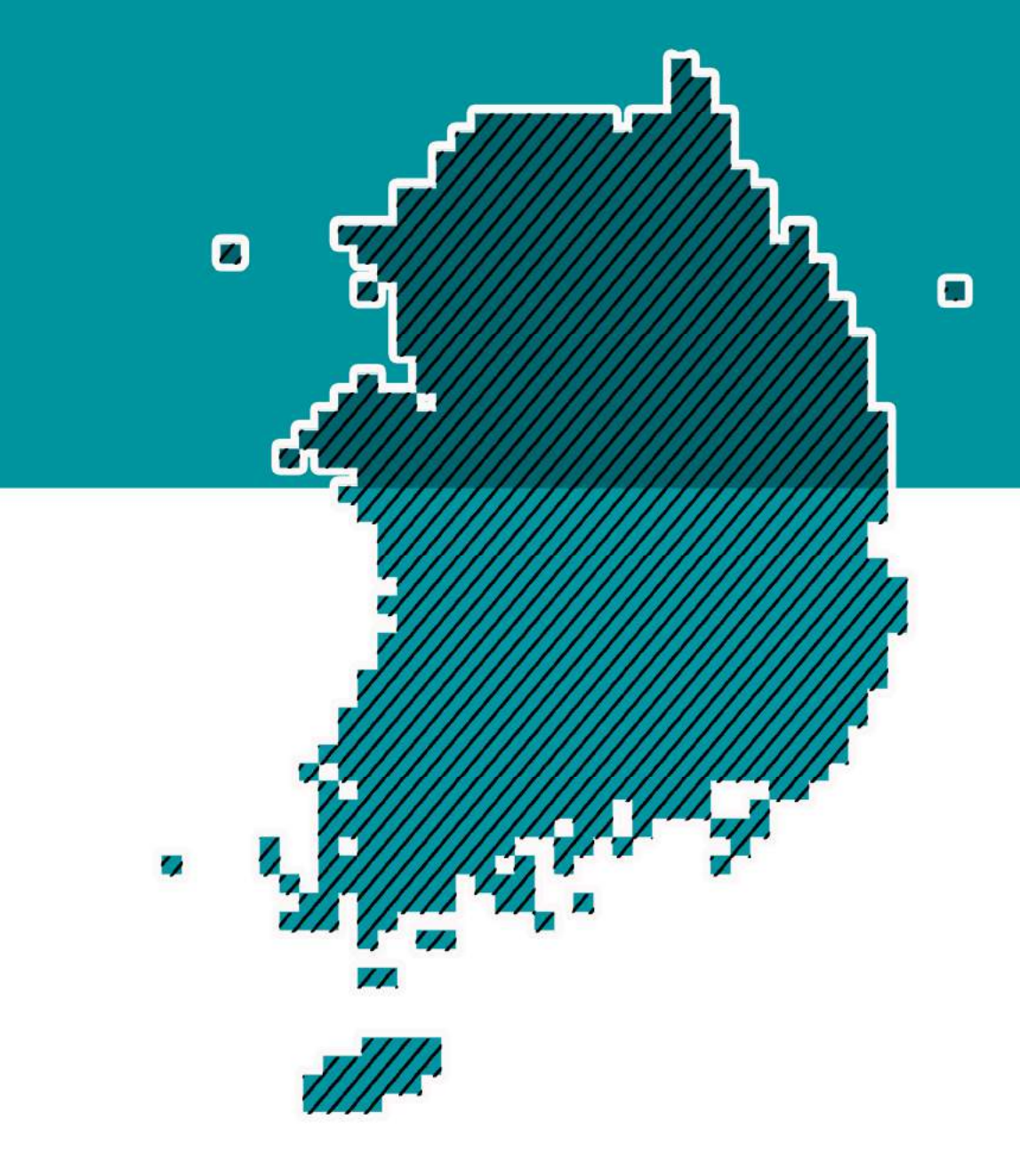

# 건축공간연구원 · ㈜빅랩

차례 CONTENTS

| 1. | 생활SOC 공간분석 준비                | — 1  |
|----|------------------------------|------|
|    | 1.1. QGIS 설치                 | — 1  |
|    | 1.2. 생활SOC 공간분석 도구 설치        | —4   |
|    | 1.3. 자료 준비 및 분석 파라미터 이해      | -6   |
| 2. | 생활SOC 공간분석 도구 활용             | -9   |
|    | 2.1. 효율성(네트워크 거리) 기반 적정입지 분석 | -9   |
|    | 2.2. 형평성(네트워크 거리) 기반 적정입지 분석 | - 18 |
| 3. | 카카오 및 네이버 지도와의 연동            | - 22 |

| ы | 2 | າງ |
|---|---|----|
| Ŧ | ÷ |    |

#### - 4 -

| 1] QGIS 다운로드 화면                                     | —— 1                                                                                                    |
|-----------------------------------------------------|----------------------------------------------------------------------------------------------------|
| 2] QGIS 설치 과정                                       | 2                                                                                                    |
| 3] QGIS 실행 화면 구성                                    | — 3                                                                                                    |
| 4] 생활SOC 공간분석 도구 설치 절차                              | — 5                                                                                                    |
| 5] QGIS 공간 레이어 불러오기 과정                              | 6                                                                                                    |
| 6] 적정입지(효율성-네트워크거리) 분석 실행 과정                        | — 11                                                                                                    |
| 7] 생활SOC 효율성 분석결과 등급도 맵핑 과정                         | — 12                                                                                                    |
| 8] 적정입지(효율성-네트워크 거리) 적용 결과                          | — 13                                                                                                    |
| 9] QGIS의 공간 레이어 저장 과정                               | — 14                                                                                                    |
| 10] 사업대상지 위치 파일 불러오기                                | — 15                                                                                                    |
| 11] 시설 후보지 등급 확인 과정                                 | — 17                                                                                                    |
| 12] 적정입지(형평성-네트워크거리) 분석 실행 과정                       | — 20                                                                                                    |
| 13] 적정입지(형평성-네트워크 거리) 적용 결과                         | —21                                                                                                    |
| 14] 다음 및 네이버 지도와의 연동을 위한 'TMS for Korea' 플러그인 설치 과정 | — 22                                                                                                    |
| 15] QGIS에서 카카오 및 네이버 지도와의 연동 결과                     | — 23                                                                                                    |
| 16] 분석결과 이미지 제출                                     | — 25                                                                                                    |
|                                                     | 1] QGIS 다운로드 화면         2] QGIS 설치 과정         3] QGIS 실행 화면 구성         4] 생활SOC 공간분석 도구 설치 절차         5] QGIS 공간 레이어 불러오기 과정         6] 적정입지(효율성-네트워크거리) 분석 실행 과정         7] 생활SOC 효율성 분석결과 등급도 맵핑 과정         8] 적정입지(효율성-네트워크 거리) 적용 결과         9] QGIS의 공간 레이어 저장 과정         10] 사업대상지 위치 파일 불러오기         11] 시설 후보지 등급 확인 과정         12] 적정입지(형평성-네트워크거리) 분석 실행 과정         13] 적정입지(형평성-네트워크 거리) 적용 결과         14] 다음 및 네이버 지도와의 연동을 위한 'TMS for Korea' 플러그인 설치 과정         15] QGIS에서 카카오 및 네이버 지도와의 연동 결과         16] 분석결과 이미지 제출 |

# 그림차례 LIST OF FIGURES

| 표 | 1 | 제공 자료별 단위                      | 6          |
|---|---|--------------------------------|------------|
| 표 | 2 | 생활SOC 분석 도구에 활용되는 파라미터 종류 및 내용 | 7          |
| 표 | 3 | 공간 데이터 유형과 필수 필드               | 8          |
| 표 | 4 | QGIS 활용을 위한 컴퓨터 최소·권장 사양2      | <u>2</u> 4 |
| 표 | 5 | 시설별 인구변수 및 분석방법 적용 여부2         | <u>2</u> 4 |
| 표 | 6 | 시설별 서비스 범위 및 인구배제비율2           | 24         |

# 1. 생활SOC 공간분석 준비

# 1.1. QGIS 설치

# | QGIS 다운로드

- ① 홈페이지 접속 <u>https://www.qgis.org/en/site/forusers/download.html</u>
- ② 설치 버전 다운로드 및 설치

| Download f    | or Windows                                                                                              |
|---------------|----------------------------------------------------------------------------------------------------|
| QGIS in OS    | Geo4W:                                                                                                  |
| 4             | OSGeo4W Network Installer (64 bit)                                                                      |
|               | OSGeo4W Network Installer (32 bit)                                                                      |
| In the instal | er choose Desktop Express Install and select QGIS to install the latest release.                        |
| To get the /  | ong term release (that is not also the latest release) choose Advanced Install and select qgis-ltr-full |
| To get the b  | leeding-edge development build choose Advanced Install and select qgis-full-dev                         |
| Standalone    | installers from OSGeo4W packages                                                                        |
| Latest releas | e (richest on features):                                                                                |
| -             | QGIS Standalone Installer Version 3.16 (64 bit) <b>Vindow 64bit 경우</b>                                  |
|               | QGIS Standalone Installer Version 3.16 (32 bit) ✓ Window 32bit 경우                                       |
|               | sha256                                                                                                  |
| Long term re  | lease repository (most stable):                                                                         |
| 1             | QGIS Standalone Installer Version 3.10 (64 bit)                                                         |
|               | sha256                                                                                                  |
|               | QGIS Standalone Installer Version 3.10 (32 bit)                                                         |
|               |                                                                                                    |

#### [그림 1] QGIS 다운로드 화면

- Window 사용자는 QGIS 홈페이지에서 개인 컴퓨터 사용 환경(32bit/64bit)에 맞는 QGIS 프로그램 설치

- 생활SOC 공간분석 도구 지원 버전: 3.8.0 이상(최적화 버전: 3.16.0)

※ QGIS 활용을 위한 최소·권장 컴퓨터 사양은 부록1 참고

# QGIS 설치 과정

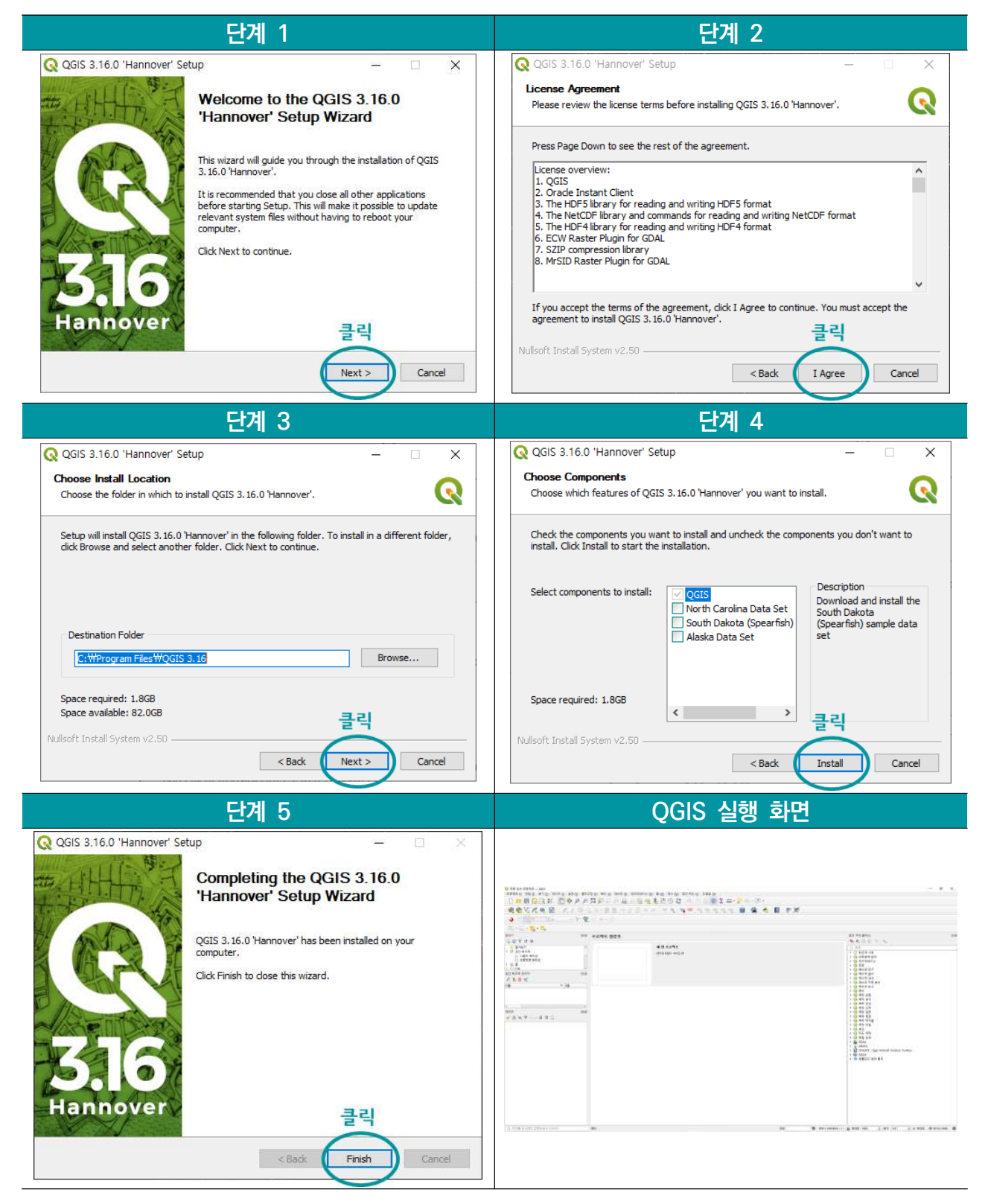

#### [그림 2] QGIS 설치 과정

|                                                                                                    | 200 年6 8018 908800<br>月戸ノアルル市場<br>古人・副者にあたち |                               |         | ) ②                          | - 0 •                                                                                                    |
|----------------------------------------------------------------------------------------------------|---------------------------------------------|-------------------------------|---------|------------------------------|----------------------------------------------------------------------------------------------------|
| Vo 947 08<br>S 7 3 0<br>S 7 3 0<br>S | 总定考组 發音受                                    | 4 만 초로적도<br>(PSO 405 - NOS IN |         |                              | 응한 처리 불택소 (FR)<br>************************************                                                                                                    |
| Image: Second second secon                                                                                                    |                                             | 5                             |         |                              | - 0 44 58<br>- 0 44 58<br>- 0 48 58<br>- 0 44 58<br>- 0 44 58 |
| <ul> <li>(4) 单方面包含的标志((M+4)</li> </ul>                                                                                                    | - <b>4</b> 4                                |                               | 7       | 6 eq 100000 + 2 602 105 2 85 | 10°. 2 4 402 ⊕ theo was @ ∰                                                                                                    |
| ① 메뉴바 : QG                                                                                                    | IS의 모든 ¤                                    | 게뉴                            |         |                              |                                                                                                    |
| ② 툴바 : 단축기                                                                                                    | 기능                                          |                               |         |                              |                                                                                                    |
| ③ 레이어 관리                                                                                                    | 툴바 : 레이                                     | 어 추가 기능                       |         |                              |                                                                                                    |
| - 레이어 관리 툴                                                                                                    | ·바가 보이지                                     | <b>않는 경우,</b> 상단의             | 의 툴바(②  | ) 빈 공간에 마우                   | 스를 올려놓고                                                                                                    |
| 오른쪽 마우스                                                                                                    | 를 클릭, "레                                    | 이어 관리 툴바"블                    | 를 체크    |                              |                                                                                                    |
| ④ 레이어 창 :                                                                                                    | 데이터 입력                                      | 후 관리                          |         |                              |                                                                                                    |
| ⑤ 지도 창 : 데                                                                                                    | 이터를 입력                                      | 하면 지도에 나티                     | 남       |                              |                                                                                                    |
| ⑥ 공간 처리 툴                                                                                                    | 박스 : 생활                                     | SOC 분석 툴킷 =                   | 활성화(1.2 | 2. 참고)                       |                                                                                                    |
| - 공간 처리 툴박                                                                                                    | ·스가 보이지                                     | <b>않는 경우,</b> 상단의             | 의 툴바(②  | ) 빈 공간에 마우                   | 스를 올려놓고                                                                                                    |
| 오른쪽 마우스                                                                                                    | 를 클릭, "공                                    | 간 처리 툴박스 3                    | 패널"을 체  | ヨ                            |                                                                                                    |
| ⑦ 상태 표시줄                                                                                                    | : 좌표계, 북                                    | 축척, 커서 위치 등                   | 등 표시    |                              |                                                                                                    |
| [그림 3] QGIS 실행                                                                                                    | 화면 구성                                       |                               |         |                              |                                                                                                    |

│ QGIS 실행 화면 구성

# - 3 -

# 1.2. 생활SOC 공간분석 도구 설치

# 비전 및 공개일

- 버전: 0.5.7
- 공개일: 2020년 11월 3월
- │ 생활SOC 공간분석 도구 설치 절차

| ① QGIS 상단의                                                                                          | '플러그인'에 들어간 후 '                                          | 플러그인 관리 및                                              | 설치'선택                                                                                                    |                           |
|----------------------------------------------------------------------------------------------------|----------------------------------------------------------|--------------------------------------------------------|----------------------------------------------------------------------------------------------------|---------------------------|
| Q<br>프로젝트 () 편집 (E) 보기<br>[] [] [] [] [] [] [] [] [] []<br>[] [] [] [] [] [] [] [] [] [] [] [] [] [ | 제목 없는                                                    | = 프로젝트 — QGIS<br>래스터 (B) 데이터베이스 (D)<br>지<br>Ctrl+Alt+P | 월 (W) 메시 (M) 공간 처리 (C) 도움말 (<br>[1] (L) 22 (A, 10) (C) 도움말 (<br>[1] (L) 22 (A, 10) (C) 도움말 (<br>[1] (C) 23 (A, 10) (C) 54 (C) 54 | - • ×<br>b<br>\$ ∑ *<br>? |
|                                                                                                    | · · · · · · · · · · · · · · · · · · ·                    | 플릿                                                     | · · · · · · · · · · · · · · · · · · ·                                                                                                    |                           |
| ▲ ☆ 즐겨찾기                                                                                            |                                                          |                                                        | 새 인    <u> </u>                                                                                                    |                           |
| ② 설정 Click →                                                                                        | ・"시작 시 업데이트 확인'                                          | ', "실험적인 플러                                            | 그인도 표시" Check                                                                                                    |                           |
| 0                                                                                                   | Ŧ                                                        | 러그이 4정                                                 |                                                                                                    | ×                         |
| 25 R                                                                                                | 고 내자 내 언데이트 화의                                           |                                                        |                                                                                                    | <u></u>                   |
| 에 설치됨                                                                                               | QGIS를 시작할 때마다                                            |                                                        |                                                                                                    | -                         |
| ·····································                                                               | Note:이 기능이 활성화 되면, QGIS는 새 플<br>러그의 관리자 창이 열려 있는 동안에 저장식 | 러그인 혹은 플러그인 업데이트:<br>· 패치가 심행된니다                       | 가 가능할 때마다 알려줍니다. 그렇지 읺                                                                                                    | 으면, 플                     |
| 1 기가 가입이 성지                                                                                         | ▼ ✓ 실험적인 플러그인도 표시                                        |                                                        |                                                                                                    |                           |
| 상 성전                                                                                                | 참고: 실험적인 플러그인은 보통 신뢰성이                                   | 떨어집니다. 이러한 플러그인은                                       | 개발의 초기 단계이기에 '불완전' 또는 '                                                                                                    | '확인                       |
|                                                                                                    |                                                          | 12도 이지의 특석으로 들시아는                                      | C XE BOUN GELL.                                                                                                    |                           |
|                                                                                                    | ▶ · · · 사용물가 들려그윈도 표시<br>플러그인 저장소                        |                                                        |                                                                                                    |                           |
|                                                                                                    | 상태 이름 UF                                                 | ۱L.                                                    |                                                                                                    |                           |
|                                                                                                    | ⑦ 연결됨 QGIS 공식 플러그인 저장소 ht                                | tps://plugins.qgis.org/plugins/p                       | lugins.xml?qgis=3.16                                                                                                    |                           |
|                                                                                                    | 저장소 다시불러오기                                               |                                                        | 추가… 편집… 전                                                                                                    | 삭제                        |
|                                                                                                    |                                                          |                                                        | 닫기                                                                                                    | 도움말                       |
|                                                                                                    |                                                          |                                                        |                                                                                                    |                           |

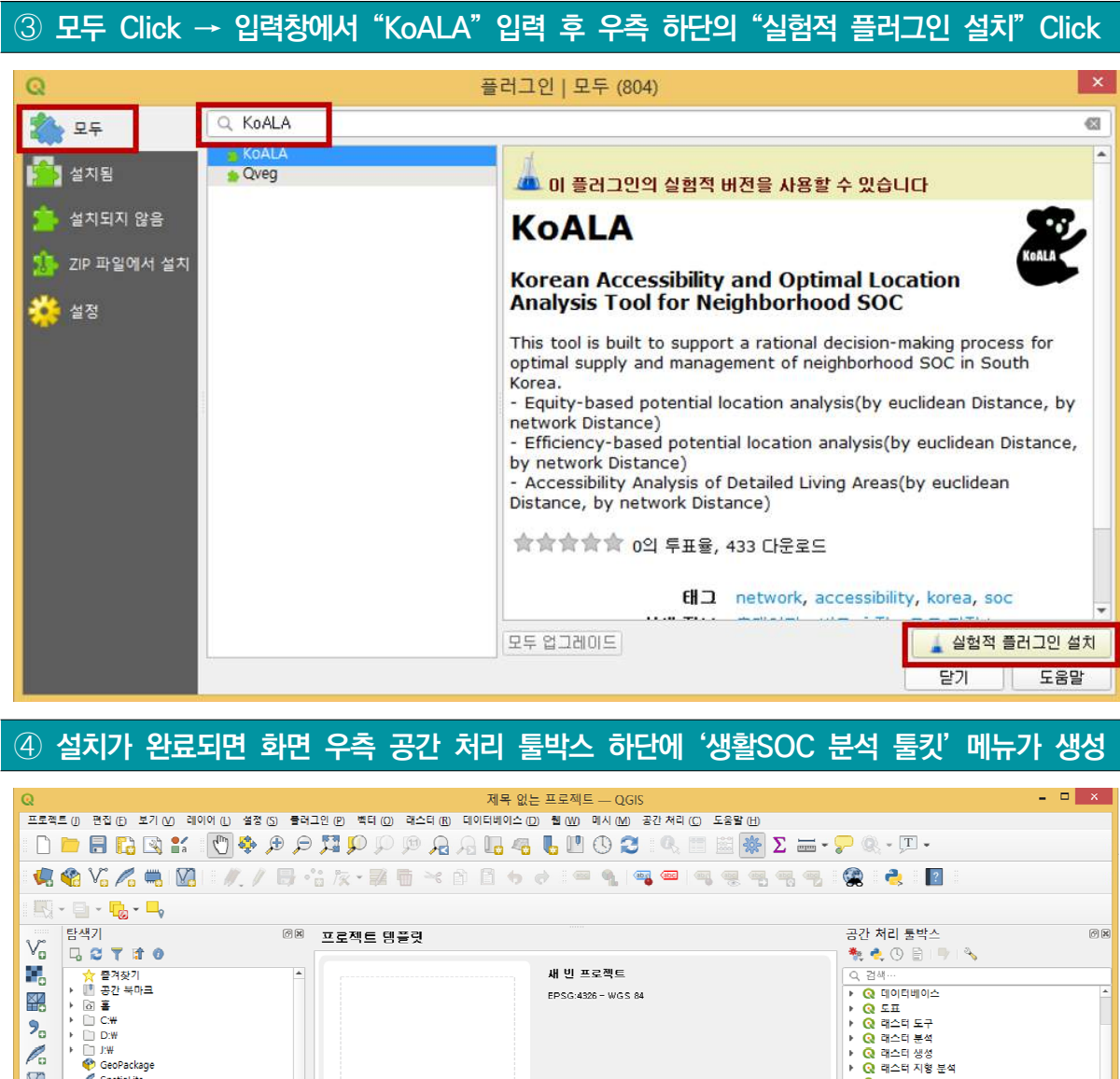

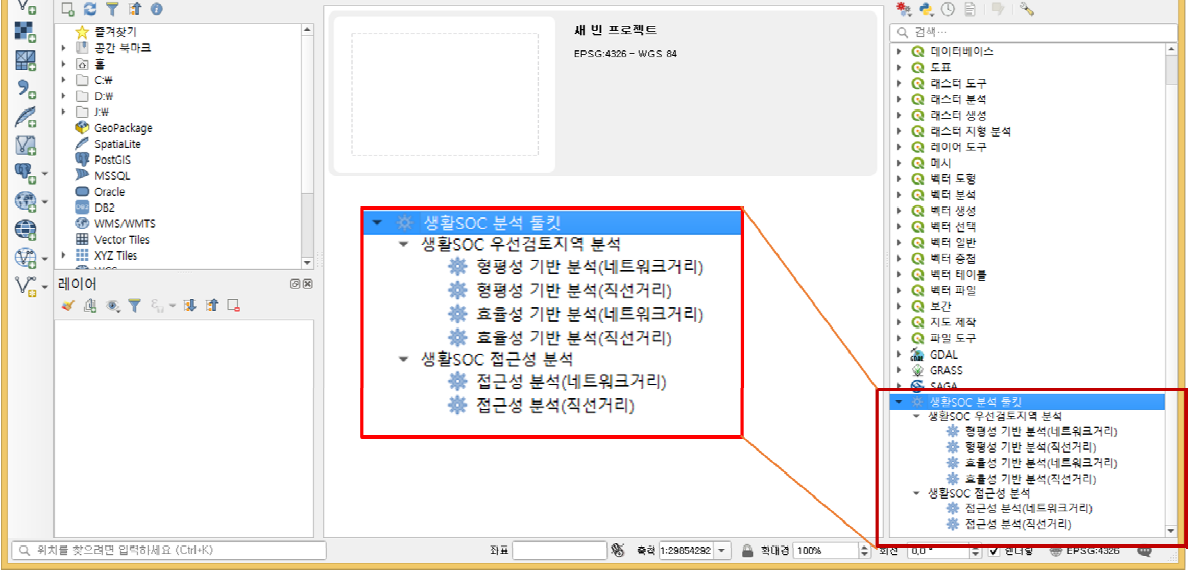

[그림 4] 생활SOC 공간분석 도구 설치 절차

#### - 5 -

# 1.3. 자료 준비 및 분석 파라미터 이해

## ┃ 자료 제공 항목

• 분석에 필요한 자료는 분석지역 경계, 인구, 생활SOC 시설, 가로 네트워크

#### 표 1 제공 자료별 단위

|    | 분석지역 경계      | 인구    | 생활SOC 시설      | 가로 네트워크                        |
|----|--------------|-------|---------------|--------------------------------|
| 단위 | 시도, 시·군·구 단위 | 시도 단위 | 시도 단위 (6개 시설) | 전국 단위                          |
| 형태 | Polygon      | Point | Point         | 노드 레이어(Point),<br>링크 레이어(Line) |

#### │ 분석자료 좌표 정의

• 국립지리원이 공식적으로 활용하고 있는 EPSG: 5179 적용

# ┃ 공간 레이어 불러오기

| ① 왼쪽 상단의 '데이터                                                                                                    | 원본 관리자'아이콘                                                                                                    | · Click → 탐색기 → 파일 선택(shp 파일)                                                                                                    |
|----------------------------------------------------------------------------------------------------|----------------------------------------------------------------------------------------------------|----------------------------------------------------------------------------------------------------|
| Q<br>표표적표 () 운영 () 보기 (V) 레이어 () 설정 (S) 좋라.<br>[]                                                                                                    | Q<br>탐색기<br>1                                                                                                    | Data Source Manager — 함색기<br>Browser<br>다 C                                                                                                    |
| Image: Second second second | <ul> <li>역타</li> <li>라스터</li> <li>관스터</li> <li>유분자료 분의원 텍스트</li> <li>유분자료 분의원 텍스트</li> <li>유분자료 분의원 텍스트</li> <li>유방talthe</li> <li>PostgresQL</li> <li>MisSQL</li> <li>Oracle</li> <li>De2</li> <li>21살 레이어</li> <li>WinSAWATS</li> </ul> | <ul> <li>★ 금가환기</li> <li>★ 급가환기</li> <li>★ 급 관련 목미크</li> <li>★ 급 20 목미크</li> <li>★ Contacts</li> <li>▶ Desktop</li> <li>★ 급 2022/12.5 상용50C 복합회사업 선정 지원 및 추진 사업 요니터점</li> <li>★ 급 (2020-37)2014년 보전 월운 물렸을 구축 운영 사업 - 나로 가기/1kk</li> <li>★ 급 (2020-33)2014년 상용50C 복합회사업 선정 및 사업추진 가선명한 연구 - 바로 가기/1kk</li> <li>★ 급 (2020-33)2014년 상용50C 복합회사업 선정 및 사업추진 가선명한 연구 - 바로 가기/1kk</li> <li>★ 급 (2020-33)2014년 상용50C 복합회사업 선정 및 사업추진 가선명한 연구 - 바로 가기/1kk</li> <li>★ 급 2021-002#도도 코로나 시작의 상황을 공용공간 체력·실계 및 관리 개선 병입 - 바로 가기/1kk</li> <li>★ 급 관리 - 바로 가기/1kk</li> <li>★ 급 관리 - 바로 가기/1kk</li> <li>★ 급 관리 - 바로 가기/1kk</li> <li>★ 급 관리 - 바로 가기/1kk</li> <li>★ 급 관리 - 바로 가기/1kk</li> <li>★ 급 관리 - 바로 가기/1kk</li> <li>★ 급 관리 - 바로 가기/1kk</li> <li>★ 급 관리 - 바로 가기/1kk</li> <li>★ 급 관리 - 바로 가기/1kk</li> <li>★ 급 관리 - 바로 가기/1kk</li> <li>★ 급 2021-11k</li> <li>★ 급 2021-11k<!--</td--></li></ul> |
| ② 선택한 공간 레이어                                                                                                    | 파일(shp)을 왼쪽의                                                                                                    | 레이어 박스로 드래그하여 추가                                                                                                    |
| 레이어 ØR<br>《 遼 종 후 입 · 과 과 고                                                                                                    | Q                                                                                                    | Data Source Manager — 탐색기 🛛 🗙                                                                                                    |
| ✓ — <u>Link</u><br>✓ ● Node                                                                                                    | ► 탐색기                                                                                                    | rowser<br>1 Of ₹ TA D                                                                                                    |
| <ul> <li>○ ㅎㅎ 1 ←</li></ul>                                                                                                    | 백력<br>리스터<br>값 미시<br>기 구분자로 분리된 텍스트<br>CeoPackage<br>CeoPackage<br>PostgreSQL<br>WiSSOL<br>↓ Oracle                                                                                                    | - ○     Deskup     ▲       - ○     Deskup     ▲       > ○     2022년도 생활SOC 북한회사업 선정 지원 및 주진 사업 모니터킹     ▲       > ○     2020-271년특사산 보진 활용 금량은 극우으로 사십     ▲ 관 가기.Ink       > ○     2020-301인구구조련화 대용 고향진화 커뮤니티 조성 지원 사업 - 바로 가기.Ink     ▲       > ○     2020-5312021년도 생활SOC 북한회사업 선정 및 사업추진 개선방안 연구 - 바로 가기.Ink     ▲       > ○     2021-004필조스트 코로나 시대의 생활경 공공공간 계획·실계 및 관리 개선 방안 - 바로 가기.Ink     ▲       > ○     고향진화 보고서 yuon     ▲       > ○     문서 - 바로 가기.Ink     ▲       > ○     관리 - 바로 가기.Ink     ▲       > ○     문서 - 바로 가기.Ink     ▲       > ○     문서 - 바로 가기.Ink     ▲       > ○     문서 - 바로 가기.Ink     ▲       > ○     문서 - 바로 가기.Ink     ▲       > ○     문서 - 바로 가기.Ink     ▲       > ○     문서 - 바로 가기.Ink     ▲       > ○     문서 - 바로 가기.Ink     ▲       > ○     문서 - 바로 가기.Ink     ▲       > ○     문서 - 바로 가기.Ink     ▲       > ○     문서 - 바로 가기.Ink     ▲       > ○     문서 - 바로 가기.Ink     ▲       > ○     문서 - 바로 가기.ink     ▲       > ○     문서 - 바로 가기.ink     ▲       > ○     문서 - 바로 가기.ink     ▲       > ○     문서 - 바로 가기.ink     ▲       >                                                                                                    |

[그림 5] QGIS 공간 레이어 불러오기 과정

#### │ 분석 파라미터 종류 및 내용

- 생활SOC 분석 도구에 제공되는 파라미터는 모두 18개이며, 분석방법에 따라 서로 다른 파라미터 적용 -사용자는 단계별로 파라미터를 선택하여 분석 수행
  - [표 2]는 생활SOC 분석 도구에 활용되는 파라미터 종류와 내용에 관한 설명이며, 세부 분석 도구의 적용 여부도 포함

#### [표 2] 생활SOC 분석 도구에 활용되는 파라미터 종류 및 내용

| πισισι               | ·····································                 |   | 포함 여부 |
|----------------------|-------------------------------------------------------|---|-------|
| 피디미디                 | '여러 첫 네궁                                              | 1 | 2     |
| 분석지역                 | 분석의 공간적 범위 선택                                         |   |       |
| 생활SOC 시설             | 분석대상 생활SOC 시설 선택                                      |   |       |
| 인구                   | 인구 레이어 선택                                             |   |       |
| 인구수 필드               | 인구 레이어에서 인구수 필드 선택                                    | • |       |
| 분석 격자 크기             | 우선검토지역의 분석단위 입력                                       |   |       |
| 시설 서비스 범위            | 생활SOC 시설이 서비스할 수 있는 공간적 범위 입력                         |   |       |
| 기존 서비스 지역 내 인구 배제 비율 | 기존 시설로부터 서비스 받는 인구수의 배제율 입력                           |   |       |
| 노드 레이어               | 도로 네트워크의 노드(node) 레이어 선택                              |   |       |
| 노드 ID 필드             | 노드 레이어에서 ID 필드 선택                                     |   |       |
| 링크 레이어               | 도로 네트워크에서 링크(link) 레이어 선택                             |   |       |
| 링크 유형                | 도로 링크의 방향성(양방향 혹은 단방향) 선택                             |   |       |
| 기점 필드                | 도로 링크의 기점 필드 선택*                                      |   |       |
| 종점 필드                | 도로 링크의 종점 필드 선택*                                      |   |       |
| 링크 길이 필드             | 도로 링크의 길이 필드 선택                                       |   |       |
| 최대 속도 필드             | 도로 링크의 속도정보가 있는 경우에는 최대 속도 필드 선택**                    |   |       |
| 분석결과 등급 구간 수         | 접근성 혹은 적정입지 분석결과의 등급 구간 수 입력                          |   |       |
| 잠재적 후보지 지정           | 적정입지 분석에서 잠재적 입지 후보지만의 결과를 원할 경우,<br>잠재적 입지 레이어 선택*** |   |       |
| 분석결과 저장              | 분석결과 파일의 저장할 위치와 파일명 입력****                           |   |       |

■ 분석 도구에 포함

\*\* 링크의 최대 속도 필드가 선택되지 않으면, 분석은 링크의 길이를 기반으로 자동 수행

\*\*\* 잠재적 입지 후보지 레이어가 선택되지 않으면, 분석은 분석지역 전체를 대상으로 자동 수행 \*\*\*\*분석결과 파일을 저장할 정보를 입력하지 않으면, 분석결과는 임시파일의 형태로 자동 저장

① 적정입지 형평성 분석(네트워크 거리) ② 적정입지 효율성 분석(네트워크 거리)

\* 도로 링크의 방향성이 양방향인 경우, 기점, 종점을 구분하지 않음

- 분석에 활용되는 공간 데이터 유형과 필수 필드는 [표 3]과 같으며, 아래의 유의사항에 대해 사전 숙지 필요
  - -공간 레이어는 올바른 좌표정보를 반드시 포함
  - -공간 레이어의 필드명은 반드시 영문으로 작성
  - 링크 레이어의 기점노드ID와 종점노드ID의 코드는 노드 레이어의 노드ID와 반드시 일치

#### [표 3] 공간 데이터 유형과 필수 필드

| 레이어                 | 공간 데이터 유형 | 필수 필드                   |
|---------------------|-----------|-------------------------|
| 분석지역 레이어            | Polygon   | 없음                      |
| 인구 레이어              | Point     | 인구수(숫자형 필드)             |
| 생활SOC 시설 레이어        | Point     | 없음                      |
| 노드 레이어(가로 네트워크 분석시) | Point     | 노드ID(문자형 필드)            |
| 링크 레이어(가로 네트워크 분석시) | Line      | 기점노드ID 및 종점노드ID(문자형 필드) |
| 잠재적 후보지 레이어         | Point     | 없음                      |

# 2. 생활SOC 공간분석 도구 활용

## 2.1. 효율성(네트워크 거리) 기반 적정입지 분석

#### ┃ 효율성 기반 적정입지 분석

- (방법론) 가장 보편적으로 활용되는 입지이론인 최대 커버링 입지 문제(Covering Location) 활용
- (선정 사유) 최대 커버링 입지 문제는 상대적으로 많은 수요를 커버한다는 측면에서 공간적 효율성을 강조한 접근 방법
- (주요 내용) 공간적 효율성을 극대화하기 위해 모든 신규 입지가능 지역  $O_j$ 가 창출할 수 있는 효용의 크기(서비스 가능 상주인구수)를 산출한 후, 객관적인 비교를 통해 최적의 입지 선정

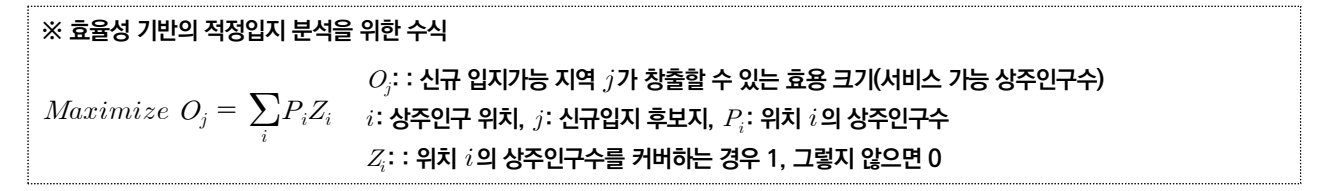

Ⅰ 생활SOC 분석 툴킷을 이용한 분석 실행 : 효율성-네트워크거리

# ① 화면 우측 '공간 처리 툴박스'의 '생활SOC 분석 툴킷'에서 '효율성 기반 분석(네트워크거리) Click

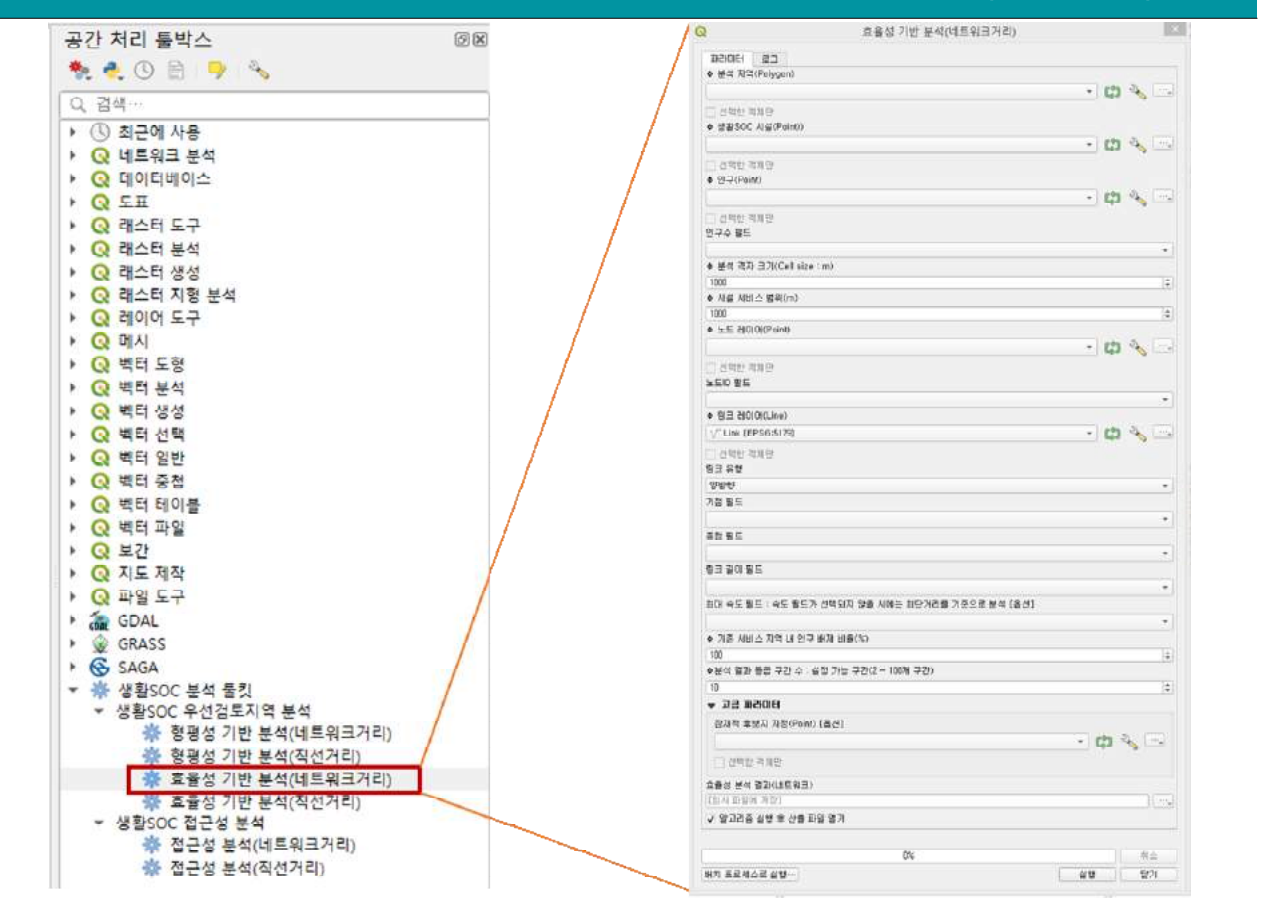

# ② 파라미터 적용 (아래 설명에 따라 순차적으로 적용)

<1단계>

| 파라이터 로그                   |            |
|---------------------------|------------|
| ◆ 분석 지역(Polygon)          |            |
| 🏳 영월군경계 [EPSG:5179]       | - <b>C</b> |
| ] 선택한 객체만                 |            |
| , '생활체육시설 [EPSG:5179]     | - co 🔧 🗆   |
| ] 선택한 객체만<br>▶ 인구(Point)  |            |
| : 인구 [EPSG:5179]          | - 🖨 🔧 🗆    |
| 이 선택한 객체만<br>1구수 필드       |            |
| 1.2 val                   |            |
| ♦ 분석 격자 크기(Cell size : m) |            |
| 500                       | 8          |
| ♦ 시설 서비스 범위(m)            |            |
| 10000                     | 0          |
| ▶ 노드 레이어(Point)           |            |
| * Node [EPSG:5179]        | - 🕻 🗘 -    |
| ☐ 선택한 객체만<br>±도ID 필드      |            |
| and NE ID                 |            |

| ① 분석 지역              |
|----------------------|
| : 지자체 경계 레이어 선택      |
| ② 생활SOC 시설           |
| : 분석 대상 생활SOC 시설 선택  |
| ③ 인구                 |
| : 인구 레이어 선택          |
| ④ 인구수 필드             |
| : val 필드 선택          |
| ⑤ 분석 격자 크기           |
| : 500m 적용            |
| ⑥ 시설 서비스 범위 (부록2 참고) |
| : 시설별 서비스 범위 수치 적용   |
| ⑦ 노드 레이어             |
| : Node 레이어 선택        |
| ⑧ 노드ID 필드            |
| : NF_ID 필드 선택        |
|                      |

<2단계>

| J-       | .★ 링크 레이어(Line)                                  |                                                                                                    |
|----------|--------------------------------------------------|----------------------------------------------------------------------------------------------------|
| <i>y</i> | V"Link [EPSG:5179]                               | ] 🔧 🗔                                                                                                    |
| 2        | 🛄 선택한 객체만                                        |                                                                                                    |
| リー       | ·링크 유형                                           |                                                                                                    |
| >        | [단반향                                             |                                                                                                    |
| I)⁄      | -//점 월드<br>                                      |                                                                                                    |
|          | and BNODE_NFID                                   |                                                                                                    |
| )_       | · 중점 필드                                          |                                                                                                    |
|          | abs ENODE_NFID                                   |                                                                                                    |
| $\sim$   | ·동크 길이 필드                                        |                                                                                                    |
| 2        | 1.2 Length_1                                     | *                                                                                                    |
| )-       | 최대 속도 필드 : 속도 필드가 선택되지 않을 시에는 최단거리를 기준으로 분석 [옵션] | -                                                                                                    |
|          | ▶ 기존 서비스 지역 내 연구 배제 비율(%)                        |                                                                                                    |
| )^       | 50                                               | €3 <b>\$</b>                                                                                                    |
|          | ★분석 결과 등급 구간 수 : 설정 가능 구간(2 ~ 100개 구간)           |                                                                                                    |
| 1        | 5                                                | €3 \$                                                                                                    |
|          | ▼ 고급 파라미터                                        |                                                                                                    |
|          | _ 잠재적 후보지 지정(Point) [옵션]                         |                                                                                                    |
|          | - CD -                                           | ∕∕                                                                                                    |
|          | □ 선택한 객체만                                        |                                                                                                    |
|          | - 효율성 분석 결과(네트워크)                                |                                                                                                    |
|          | [입시 파일에 저장]                                      |                                                                                                    |
|          | ▼ 알고리즘 실행 후 산출 파일 열기                             |                                                                                                    |
|          | 0%                                               | 취소                                                                                                    |
|          |                                                  | The second second secon |

⑨ 링크 레이어 : Link 레이어 선택 ⑩ 링크 유형 : 기본값(양방향) 적용\* 11 기점 필드 : BNODE\_NFID 필드 선택 12 종점 필드 : ENODE\_NFID 필드 선택 13 링크 길이 필드 : Length\_1 필드 선택 14 최대 속도 필드 : 선택하지 않음 15 기존 서비스 지역 (부록2 참고) : 시설별 기존 서비스 지역 인구 배제 비율 적용 10 분석결과 등급 구간 수 : 5개 적용 ① 잠재적 후보지 지정 : 선택하지 않음 18 효율성 분석결과(네트워크) : 기본값(임시 파일에 저장) 선택 19 위의 과정이 완료되면 '실행' 을 눌러 분석을 실행

\*도로의 링크 유형이 양방향인 경우, 기점과 종점의 구분 없음

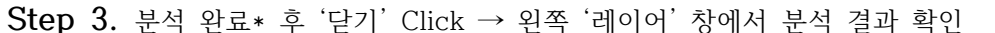

| 결과: {'00<br>결과: {'00<br>결과: {'00<br>결과: {'00<br>₩selbyloc,                                                                                | IPUT::<br>TPUT': '<br>TPUT': '<br>TPUT': '<br>gpkg'}                          | 산출물_765b6d!<br>산출물_2d18df7<br>(QgsVectorLay<br>C:\\Users\\                                           | 53_ac0b_4c<br>2_cdf4_4c1<br>er: '산출물<br>#건축도~1                         | 28_8966_157<br>1_bcb3_7a1<br>' (memory)<br>₩₩AppData                            | '178a9bb7b'<br>6e2eb6921'}<br>>}<br>₩₩Local₩                | }<br>₩Temp₩\                                    | ∀tmp2_n98                       | 79b₩₩vvpa         | ıhqsrlu₩ |     |
|----------------------------------------------------------------------------------------------------|-------------------------------------------------------------------------------|----------------------------------------------------------------------------------------------------|------------------------------------------------------------------------|---------------------------------------------------------------------------------|-------------------------------------------------------------|-------------------------------------------------|---------------------------------|-------------------|----------|-----|
| 결과: {'00 <sup>™</sup><br>결과: {'00 <sup>™</sup><br>♥popenSvr<br>결과: {'00 <sup>™</sup><br>결과: {'00 <sup>™</sup>                             | TPUT': '<br>TPUT': '<br>'Area, gp<br>TPUT': '<br>TPUT': '                     | gridwithNode_<br>C:\\Users<br>kg'}<br>popenSvrArea.<br>selbyloc_274c!                                | eea1a903_1<br>#건축도~1<br>.eOfOa2e9_`<br>99cd_9994_                      | 150a_4a82_b<br>₩₩AppData<br>7a52_4a44_a<br>4cf0_b900_fc                         | 48a_caf17b4<br>₩₩Local₩<br>0de_6510dd<br>2f998971b3'        | 3c3bd`}<br>₩Temp₩\<br>4fb7c0`}<br>}             | ₩tmp2_n98                       | 79b₩₩vvpa         | ıhqsrlu₩ |     |
| 결과: {'JOII<br>₩tmp2_n98<br>2021-01-18<br>결과: {'OU <sup>1</sup><br>결과: {'OU <sup>1</sup><br>결과: {'OU <sup>1</sup><br>결과: {'OU <sup>1</sup> | NED_CO<br>795\\<br>14:38:02<br>TPUT':<br>TPUT':<br>TPUT':                     | UNT': 1044611,<br>∧vpahqsrlu₩₩ <br>tmpPO<br>새_속성을_추기<br>새_속성을_추기<br>재작성_산출물_                         | . 'OUTPUT<br>popaddedp<br>Plyr : 1044<br>한_산출물_<br>한_산출물_<br>d4e431b5_ | ": "C:₩₩Us<br>otenid.gpkg<br>6117H<br>.0e5bac3c_t<br>.b17931b9_7<br>43a6_4edb_1 | ers₩₩건축<br>'}<br>1665_4ccf_b<br>16d_494f_92<br>3878_9b122ff | 도~1₩₩Ap<br>136_ab79a8<br>If_9a07b008<br>5096f'} | opData₩₩L<br>bbe06c`}<br>¥07a`} | .ocal₩₩Te         | mp₩      |     |
| 결과: {'0U1<br>결과: {'0U1<br>₩analyzed<br>***********<br>결과: {'0U1<br>5aee27e9d7<br>912.97 초만                                                | TPUT': ‹<br>TPUT': '<br>_layer.g<br>** check<br>TPUT': '<br>79a44aat<br>에 실행을 | (QgsVectorLay<br>C:₩₩Users₩\<br>ipkg'}<br>kAlgname nativ<br>C:/Users/건축<br>b8ebdb8ce06ac<br>를 완료했습니다 | er: '재작성<br>#건축도~1<br>e:rectangle<br>도시공간연<br>f45/OUTPL                | 산출물`(m<br>₩₩AppData<br>esovalsdiam<br>구소/AppDa<br>JT.gpkg'}                     | emory)>}<br>₩₩Local₩<br>ionds :<br>ta/Local/Ti              | ₩Temp₩\<br>emp/proce                            | ₩tmp2_n98<br>ssing_OYr/         | ?9b₩₩vvpa<br>IJE∕ | ıhqsrlu₩ |     |
| 결과:<br>{'OUTPUT'<br>5aee27e9d                                                                                                    | : 'C:/1<br>79a44a                                                             | Users/건축도사<br>ab8ebdb8ce06                                                                           | 공간연구≤<br>adf45/001                                                     | 2/AppData/<br>IPUT.gpkg'                                                        | Local/Ten<br>}                                              | p/proces                                        | sing_OYrA                       | JE/               |          |     |
| 산출 레이머<br>'효율성 기빈                                                                                                    | 불러오<br>반분석(L                                                                  | 기<br>네트워크거리)' (                                                                                      | 알고리즘을                                                                  | 처리했습니[                                                                          | H                                                           |                                                 |                                 |                   |          | -   |
|                                                                                                    |                                                                               |                                                                                                    |                                                                        |                                                                                 |                                                             |                                                 |                                 |                   | 8        | 1 1 |

\*분석이 완료되면 "'효율성 기반 분석(네트워크거리)' 알고리즘을 처리했습니다"라는 문구가 뜸

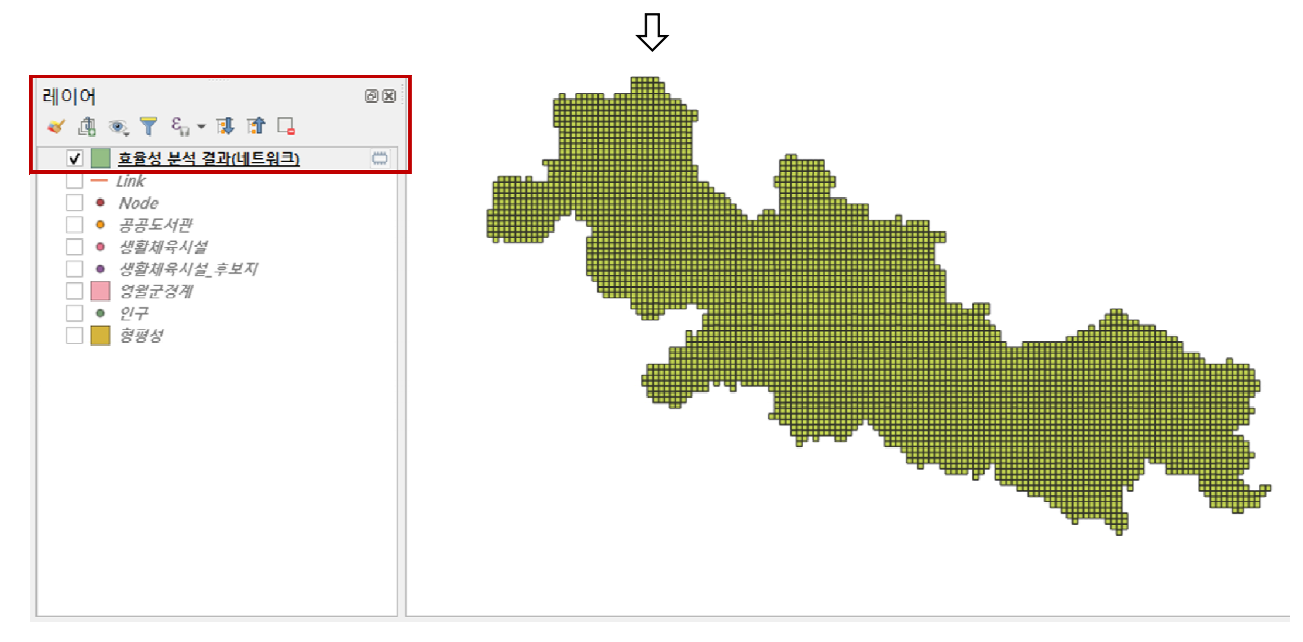

#### \*레이어 창에서 '효율성 분석 결과(네트워크)' 레이어 확인

#### [그림 6] 적정입지(효율성-네트워크거리) 분석 실행 과정

주) 분석 지역이 선택되면, 분석 지역 반경 2km 이내에 있는 가로 네트워크만을 자동선택하여 분석(전국 단위의 가로 네트워크 자료 하나로 모든 분석 지역 적용 가능)

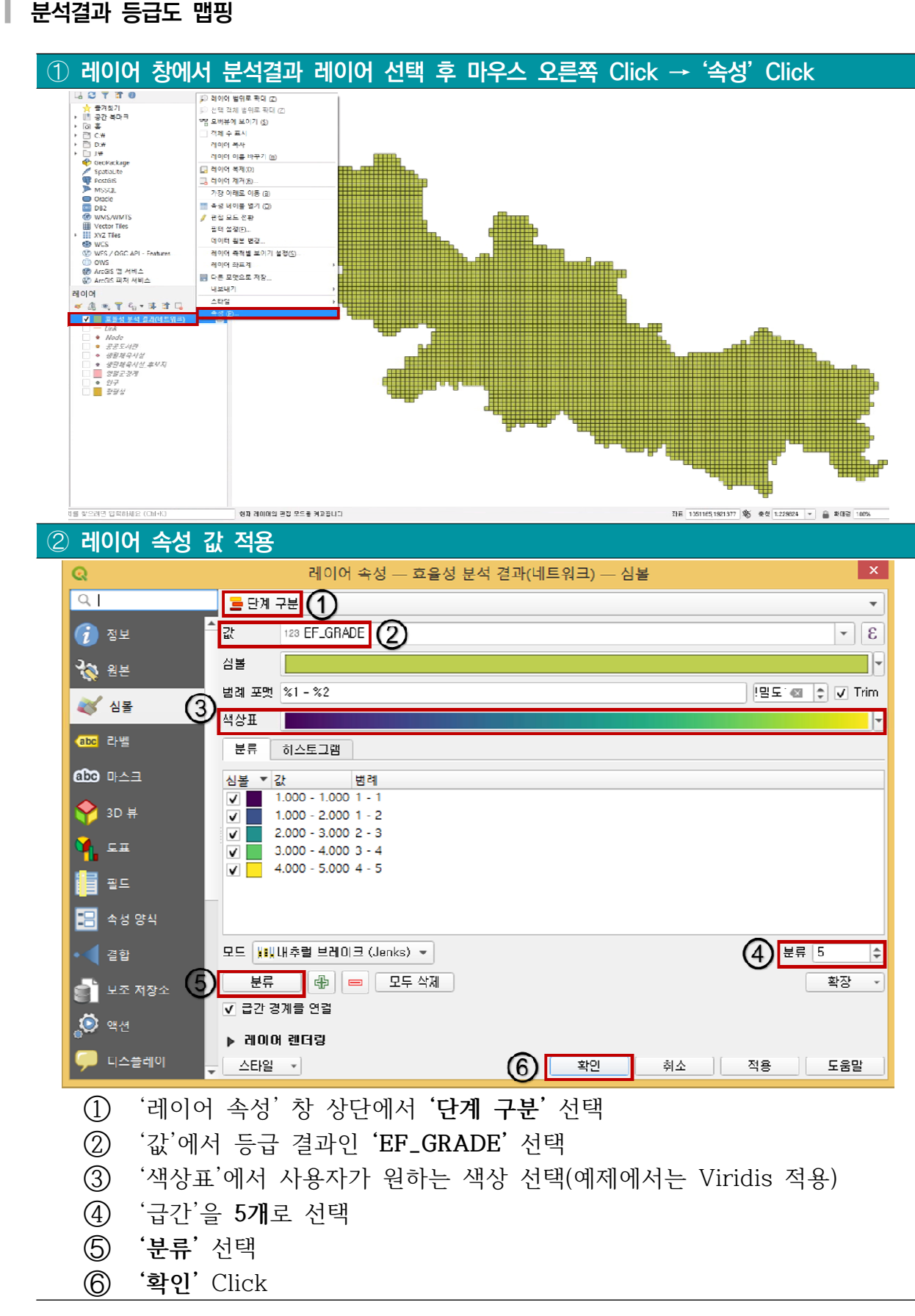

[그림 7] 생활SOC 효율성 분석결과 등급도 맵핑 과정

주) 1등급이 가장 높은 등급

# ┃ 분석결과 확인

- 예제에서의 분석결과는 [그림 8]임
- 아래의 이미지가 최종 분석결과물로, 사업대상지 위치를 확인하는 방법은 다음 두 가지가 있음
  - (1) 생활SOC추진단에서 배포한 <지자체명\_사업대상지.shp>파일을 불러와 가장 상단에 띄운 후 육안으로 등급을 확인 (매뉴얼 15쪽 참고)
  - (2) 위 방법에서, <지자체명\_사업대상지.shp>가 어떤 등급인지 육안으로 분명하게 식별할 수 없는 경우\*, 사업지 위치와 분석결과(등급도)를 결합 분석하여 등급을 확인
     (매뉴얼 16-17쪽 참고)
  - \* 사업대상지.shp파일이 서로 다른 등급 격자의 경계상에 위치하는 경우 등

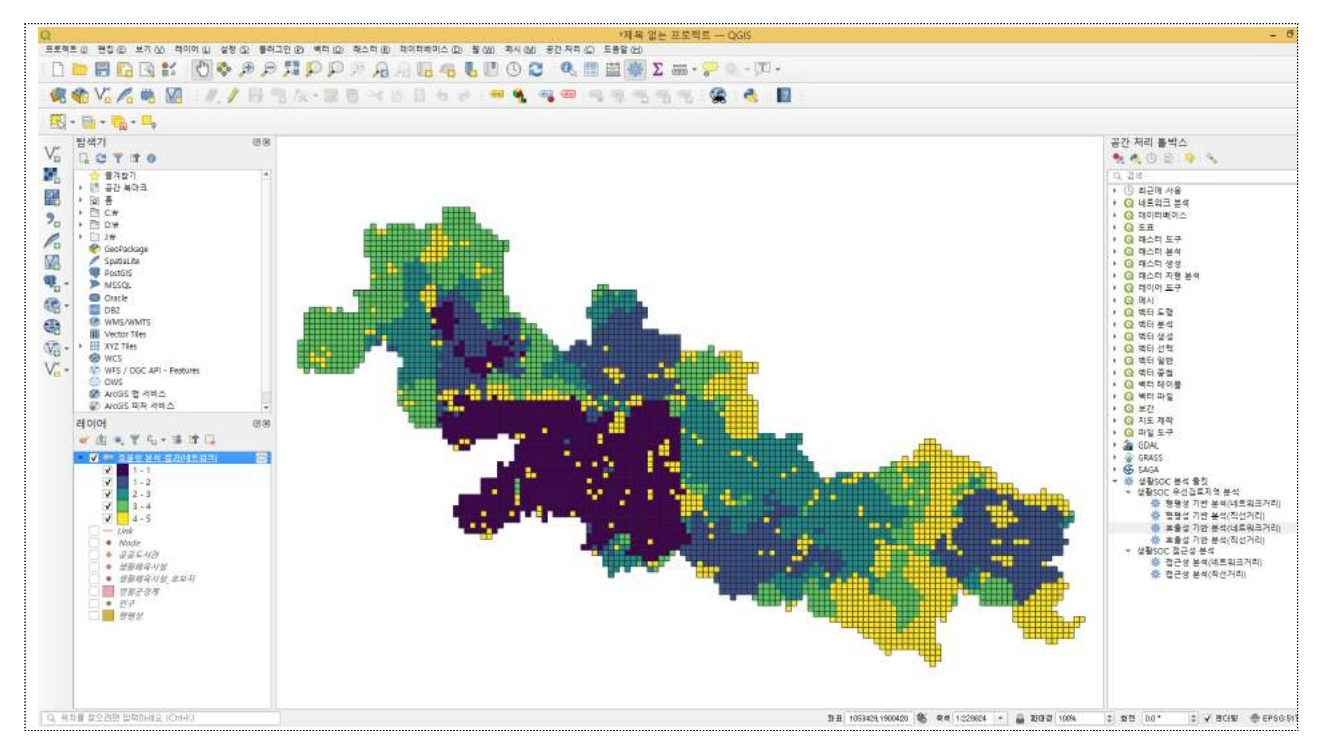

#### [그림 8] 적정입지(효율성-네트워크 거리) 적용 결과

## ┃ 분석결과 레이어 저장

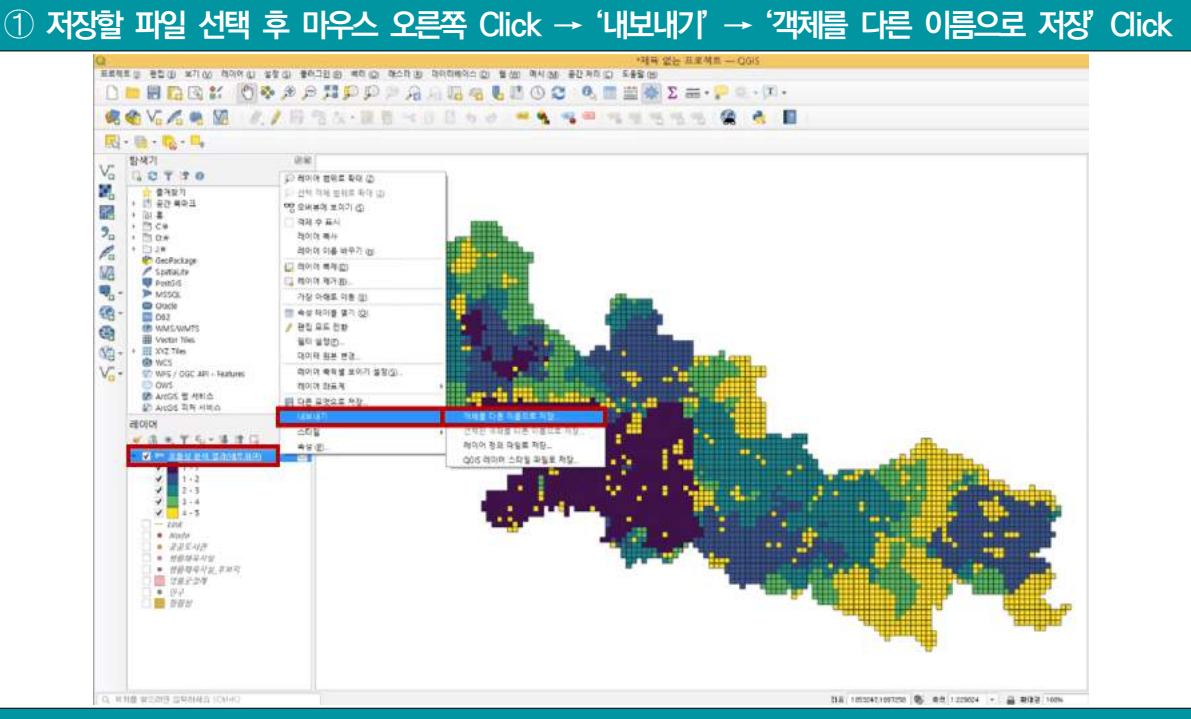

② '벡터 레이어를 다른 이름으로 저장' 창에서 저장할 폴더 및 파일이름 설정 → '확인' Clcik

| 표계 EPSG:5179 - Korea 2000 / Unified CS                                                                                                    | #표계 EPSG:5179 - Korea 2000 / Unified CS                                                                                      | 計표계 EPSG:5179 - Ko | rea 2000 / Unified CS | - 6 |
|----------------------------------------------------------------------------------------------------|----------------------------------------------------------------------------------------------------|--------------------|-----------------------|-----|
| 고당       UTF-8         신택한 객체만 저장         내보별 필드 및 내보내기 옵션 선택         도형         도형         도형         교 당 유형 적용         고 차원 포함         공간범위 (현재: 없음)         레이머 옵션         RESIZE NO         NO         * HBT 전의 유석 | 전코딩 UTF-8<br>- 선택한 객체만 저장<br>- 내보별 필드 및 내보내기 옵션 선택<br>- 도형<br>- 도형<br>- 도형 유형 · · · · · · · · · · · · · · · · · ·            |                    |                       |     |
| 선택한 객체만 저장<br>→ 내보낼 필드 및 내보내기 옵션 선택<br>> 도형<br>- 도형 유형 자동 ~<br>- 일티 유형 적용<br>- 2 차원 포함<br>- 2 차원 포함<br>                                                                                                    | 실 석탁한 객체만 저장<br>▶ 내보별 필드 및 내보내기 옵션 선택<br>▶ 도형<br>도형 유형 자동<br>■ 멀티 유형 적용<br>■ Z 차원 포함<br>▶ 공간범위 (현재: 없음)                      | 인코딩                | UTF-8                 | *   |
| · 내보별 필드 및 내보내기 옵션 선택<br>- 도형<br>도형 유형 자동 · · · · · · · · · · · · · · · · · ·                                                                                                    | <ul> <li>내보별 필드 및 내보내기 옵션 선택</li> <li>도형</li> <li>도형 유형</li> <li>꼬타 유형 적용</li> <li>고 차원 포함</li> <li>중간범위 (현재: 없음)</li> </ul> | ] 선택한 객체만 저장       |                       |     |
| <ul> <li>도형</li> <li>도형 유형</li> <li>파동</li> <li>♥ 말티 유형 적용</li> <li>○ Z 차원 포함</li> <li>● 공간범위 (현재: 없음)</li> <li>● 레이머 옵션</li> <li>■ RESIZE NO</li> <li>♥ NO</li> <li>♥ ● ● ● ● ● ● ● ● ● ● ● ● ● ● ● ● ● ● ●</li></ul> | <ul> <li>도형</li> <li>도형 유형</li> <li>과동</li> <li>말티 유형 적용</li> <li>고 차원 포함</li> <li>중간범위 (현재: 없음)</li> </ul>                  | ▶ 내보별 필드 및 내보내기    | 옵션 선택                 |     |
| 도형 유형 자동     BEI 유형 적용  Z 차원 포함    BESIZE NO  FIND  HBR 전의 유성                                                                                                    | 도형 유형 자동 · · · · · · · · · · · · · · · · · ·                                                                                 | ▼ 도형               |                       |     |
| 말티 유형 적용         고 차원 포함         금 공간범위 (현재: 없음)         레이머 옵션         RESIZE NO         SHPT         *                                                                                                    | <ul> <li>□ 말티 유형 적용</li> <li>□ Z 차원 포함</li> <li>▶ 중간범위 (현재: 없음)</li> </ul>                                                   | 도형 유형              | 자동                    | •   |
| □ Z 차원 포함         □ 공간범위 (현재: 없음)         기이어 옵션         RESIZE NO         SHPT         ▼                                                                                                    | <ul> <li>□ Z 차원 포함</li> <li>▶ ○ 공간범위 (현재: 없음)</li> </ul>                                                                     | 📃 멀티 유형 적용         |                       |     |
| 공간범위 (현재: 없음)         레이머 옵션         RESIZE NO         SHPT         *                                                                                                    | 공간범위 (현재: 없음)                                                                                                    | Z 차원 포함            |                       |     |
| > 레이어 옵션       RESIZE       NO       SHPT                                                                                                    |                                                                                                    | ▶ 📃 공간범위 (현재: 없음   | })                    |     |
| RESIZE NO    HBT API SA                                                                                                    | ♥ 레이어 옵션                                                                                                    | ☞ 레이어 옵션           |                       |     |
| SHPT -                                                                                                    | RESIZE NO                                                                                                    | RESIZE NO          |                       | •   |
|                                                                                                    | SHPT                                                                                                    | SHPT               |                       | •   |
|                                                                                                    | 118TL 70 9 24                                                                                                    | . 비용지 저의 오셔        |                       |     |
|                                                                                                    |                                                                                                    |                    |                       |     |

[그림 9] QGIS의 공간 레이어 저장 과정

# ┃ 사업대상지 등급 확인

- 각 지자체에 배포된 사업대상지(검토대상 후보지)의 위치 자료가 들어있는 파일을 QGIS프로그램 에서 불러온 후 (①-②),
- 분석결과(등급도)와 속성 결합하여 등급을 확인함(③-⑤)

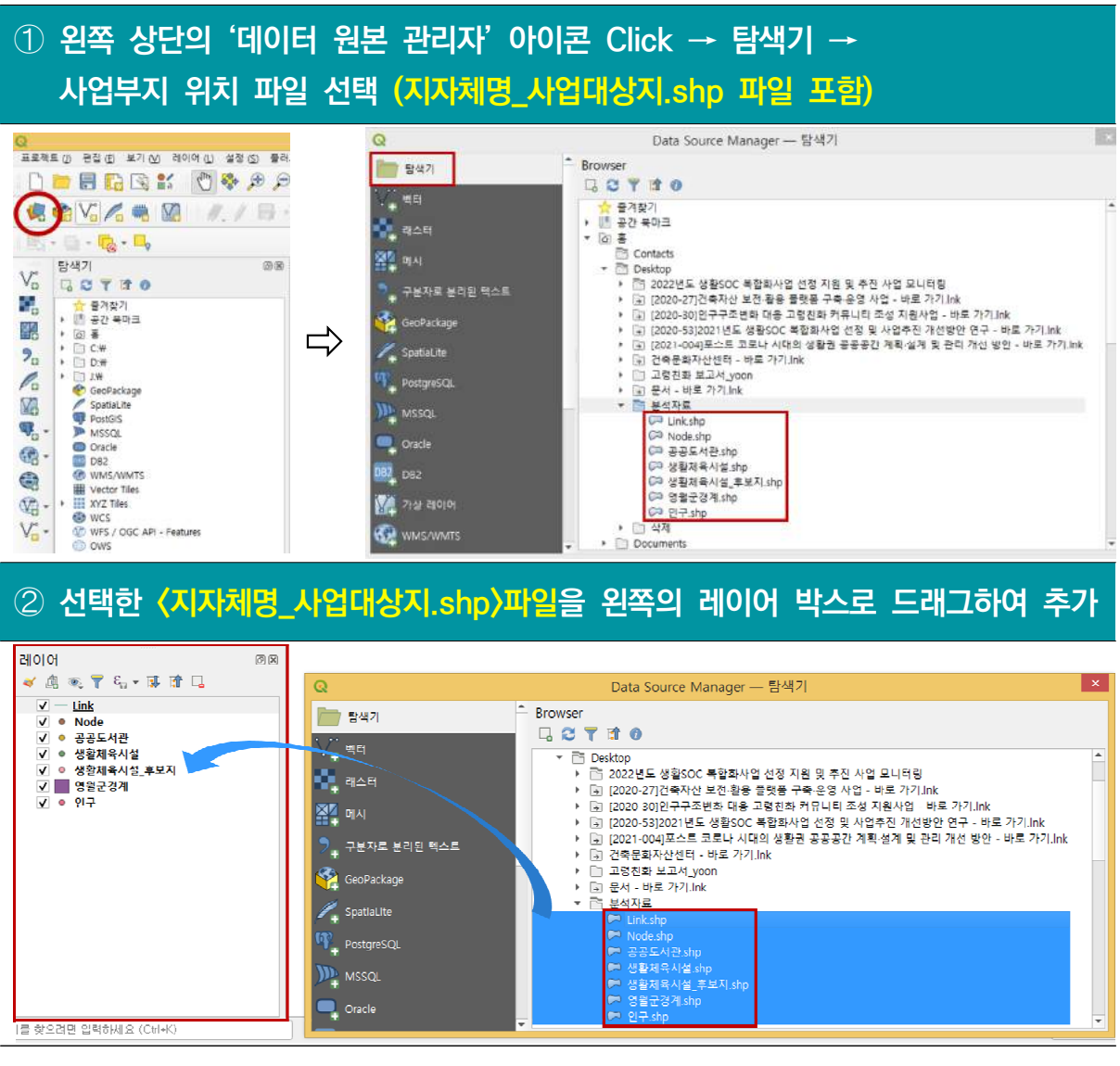

# [그림 10] 사업대상지 위치 파일 불러오기

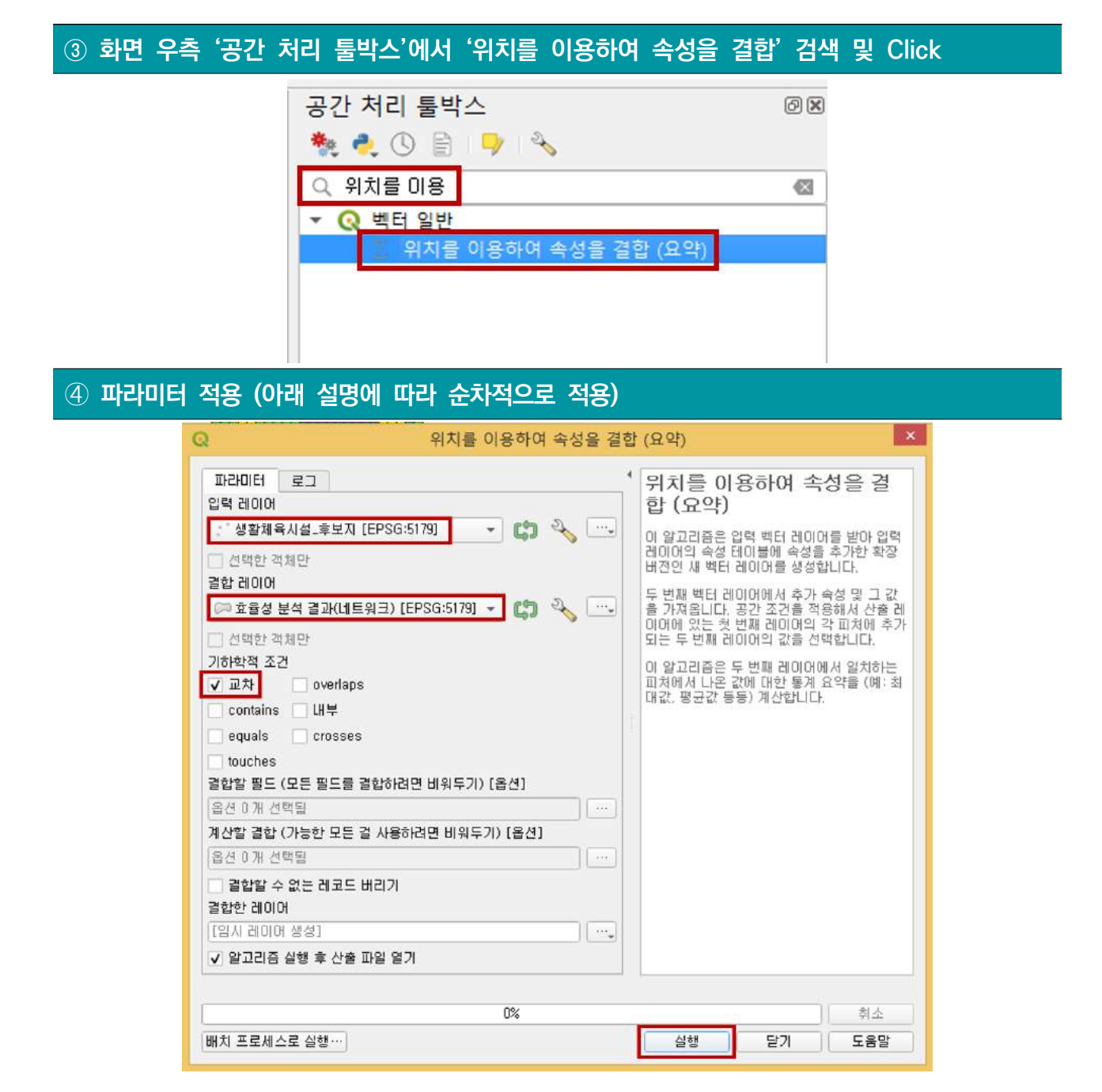

입력 레이어: <지자체명\_사업대상지.shp>

결합 레이어 : <효율성 분석 결과(네트워크)>

기하학적 조건 : 교차(intersect) 선택

=> 위의 과정이 완료되면 '실행'을 눌러 분석을 실행

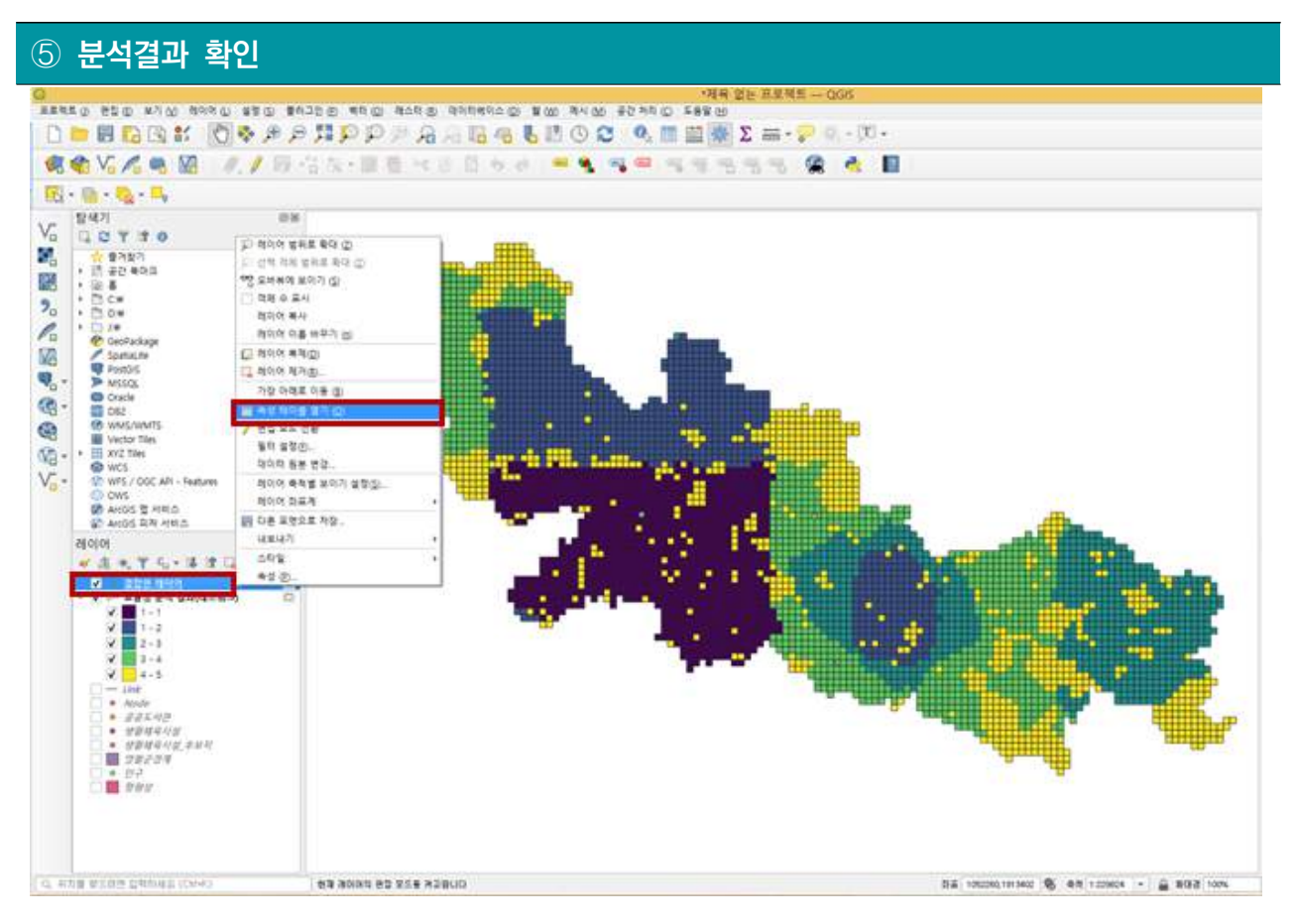

#### (⑤-1. 레이어 창에서 '결합한 레이어' 선택 후 마우스 오른쪽 Click → '속성 테이블 열기' Click

| 6 | 결합한 레이어 — 총 객체 수: 3, 필터링된 객체 수: 3, 선택한 객체 수: 0          |              |                |              |               |                 |                 |                  |                  |             |             |
|---|---------------------------------------------------------|--------------|----------------|--------------|---------------|-----------------|-----------------|------------------|------------------|-------------|-------------|
|   | / 🐹 🗟 🔁 🐂 🖮 🖂 🚳 🖻 1 😼 🗮 💟 🔩 🍸 🔳 🕸 🔎 1 🎼 🐘 🗶 🗮 1 🗮 1 📾 🔍 |              |                |              |               |                 |                 |                  |                  |             |             |
|   | EF_GRADE_min                                            | EF_GRADE_max | EF_GRADE_range | EF_GRADE_sum | EF_GRADE_mean | EF_GRADE_mediar | EF_GRADE_stddev | F_GRADE_minority | F_GRADE_majority | EF_GRADE_q1 | EF_GRADE_q3 |
| 1 | 4.000000                                                | 4.000000     | 0              | 4.000000     | 4.000000      | 4.000000        | 0               | 4.000000         | 4.000000         | 4.000000    | 4.000000    |
| 2 | 1.000000                                                | 1.000000     | 0              | 1.000000     | 1.000000      | 1.000000        | 0               | 1.000000         | 1.000000         | 1.000000    | 1.000000    |
| 3 | 4.000000                                                | 4.000000     | 0              | 4.000000     | 4.000000      | 4.000000        | 0               | 4.000000         | 4.000000         | 4.000000    | 4.000000    |
| 4 |                                                         |              |                |              |               |                 |                 |                  |                  |             |             |
| ľ | 🍸 모든 피처 표시                                              |              |                |              |               |                 |                 |                  |                  |             |             |

5-2.

속성 테이블에서 등급 값 정보를 포함하는 필드 값으로 시설 후보지의 등급을 확인 -EF\_GRADE\_min 필드 값에서 정보 확인

# [그림 11] 시설 후보지 등급 확인 과정

# 2.2. 형평성(네트워크 거리) 기반 적정입지 분석

#### ┃ 형평성 기반 적정입지 분석

- (방법론) 신규 시설의 접근성 편차 감소능력을 평가하는 방법 적용
- (선정 사유) 형평성 기반의 생활SOC 적정입지 분석 시 신규 시설의 접근성 편차 감소능력을 평가 하는 방법을 가장 보편적으로 활용

• (주요 내용) 생활SOC의 형평성은 상주인구 간의 접근성 편차를 최소화시킴으로써 달성

| $\min \sum_{i=1}^{m} \sqrt{(A_i - a)^2} \qquad \qquad A_i: \mbox{ 상주인구 위치 } i \mbox{ 의 공간적 접근성 평균값} \\ A_i = \sum_{i=1}^{m} W_i D_{ij} \qquad \qquad \qquad W_i: \mbox{ 상주인구 위치 } i \mbox{ 의 상주인구}, \\ D_{ij}: i \mbox{ 에서 생활SOC 시설 } j \mbox{ 까지의 거리} \end{array}$ | ※ 형평성 기반의 적정입지 분석을 위한 수석               | 4                               |                                                                    |
|----------------------------------------------------------------------------------------------------|----------------------------------------|---------------------------------|--------------------------------------------------------------------|
| min $\sum_{i=1}^{m} \sqrt{(A_i - a)^2}$ $A_i = \sum_{i=1}^{m} W_i D_{ij}$ $W_i$ : 상주인구 위치 $i$ 의 상주인구수, $D_{ij}$ : $i$ 에서 생활SOC 시설 $j$ 까지의 거리                                                                                                    |                                        | $A_i$ : 상주인구 위치 $i$ 의 공간적       | i 접근성, a: 공간적 접근성 평균값                                              |
|                                                                                                    | $\min \sum_{i=1}^m \sqrt{(A_i - a)^2}$ | $A_i = \sum_{i=1}^m W_i D_{ij}$ | $W_i$ : 상주인구 위치 $i$ 의 상주인구수, $D_{ij}$ : $i$ 에서 생활SOC 시설 $j$ 까지의 거리 |

#### ┃ 공간 레이어 불러오기

• [그림 5]의 QGIS 공간 레이어 열기 과정 참조(p.9)

┃ 생활SOC 분석 툴킷을 이용한 분석 실행 : 형평성-네트워크거리

| Note: 1       Note: 1         Not: 1       Note: 1         Not: 1       Note: 1<                                                                                                    |          |
|----------------------------------------------------------------------------------------------------|----------|
| ▲ ビボスペ(Subject)         ▲ ビボスペ(Subject)         ● ビボスペ(Subject)         ● ビボスの(Subject)         ● ビボスの(Subject)         ● ビボスの(Subject)         ● ビボスの(Subject)         ● ビボスの(Subject)         ● ビボスの(Subject)         ● ビボスの(Subject)         ● ビボスの(Subject)         ● ビボスの(Subject)         ● ビボスの(Subject)         ● ビボスの(Subject                                                                                                    |          |
| Q 검색···       Q (田島與且 분석)         Q (田島與且 분석)       Q (田同日前)の△         Q (田島與且 분석)       Q (田白田)の△         Q (田白田)の△       Q (田白田)の△         Q (田白田)       Q (田白田)         Q (田白田)       Q (田白田)         Q (田白田)       Q (田白田)         Q (田日)       Q (田日)         Q (田日)       Q (田日)         Q (田日)       Q (                                                                                                    |          |
| ● ③ 취근에 사용           ● ④ 비트워크 분석           ● ④ 비트워크 분석           ● ④ 리는에 비이스           ● ⑤ 드표           ● ○ 레스터 도구           ● ① 레스터 보석           ● ① 레스터 분석           ● ① 레이터 비이스           ● 앱 레스터 도구           ● 앱 레스터 실석           ● 앱 레스터 실석           ● 앱 레스터 실석           ● 앱 레스터 분석           ● 앱 레스터 실석           ● 앱 레스터 실석           ● 앱 레스터 실석           ● 앱 레스터 실석           ● 앱 테스트           ● 앱 테스트                                                                                                    | - 🗘 🔧 🗆  |
| ④ 네트워크 분석       ● 健당C / 세 (Point)         ④ 데이터베이스       ● 健당은 / 세 (Point)         ④ 레스터 도구       ● 연기Point)         ④ 레스터 도구       ● 연기Point)         ④ 레스터 상성       ● 연기Point)         ④ 레스터 상성       ● 연기Point)         ④ 레스터 VA 등 사석       ● 연기Point)         ④ 레스터 VA 등 사석       ● 연기Point)         ④ 레스터 VA 등 사석       ● 연기Point)         ④ 레스터 VA 등 사석       ● 연기Point)         ④ 레스터 VA 등 사석       ● 연기Point)         ④ 레스 VA 등 사석       ● 연기Point)         ④ 레스 VA 등 사석       ● 연기Point)         ● 레스 VA 등 사석 ·       ● 연기Point)         ● 네터 VA 등       ● 연기Point)         ● 네터 VA 등       ● 연기Point)         ● 네터 VA 등       ● 연기Point)         ● 네터 VA 등       ● 연기Point)         ● 네터 VA 등       ● 연기Point)         ● 네터 VA 등       ● 연기Point)         ● 네터 VA 등       ● 연기Point)         ● 네터 VA 등       ● 연기Point)         ● 네터 VA 등       ● 연기Point)         ● 네터 VA 등       ● 연기Point)         ● 네터 VA 등       ● 연기Point)         ● 네터 VA 등       ● 연기Point)         ● 전 N Point VA 등       ● 연기Point)         ● 전 N Point VA 등       ● 연기Point) <t< td=""><td></td></t<>                                    |          |
| Q 데이터베이스       □ 대한 지세한         Q 프로       • 연귀Pinno         Q 레스터 도구       • 연귀Pinno         Q 레스터 시성       · 연 레우러 지행 분석         Q 레스터 지행 분석       · 연 레우머 그가         Q 레스터 지행 분석       · 연 레우머 그가         Q 레이어 도구       · 세료 서비스 프레이트         Q 레이어 도구       · 세료 서비스 프레이트         Q 레이 아 도구       · 세료 서비스 프레이트         Q 레이 아 도구       · 세료 서비스 프레이트         Q 레이 아 도구       · · · · · · · · · · · · · · · · · · ·                                                                                                    |          |
| Q     대신터 또하       Q     대신터 도구       Q     대신터 분석       Q     대신터 분석       Q     대신터 분석       Q     대신터 분석       Q     데시       Q     데시       Q     데시       Q     데시       Q     데시       Q     데너 이 등       Q     데너 이 등       Q     베터 생성       Q     베터 생성       Q     베터 배터 생성       Q     베터 배터 생성       Q     베터 배터 생성       Q     비터 배터 생성       Q     비터 배터 실       Q     비터 배터 실       Q     비터 비 비 비       Q     비 비 비 비       Q     비 비 비 비       Q<                                                                                                    | - LJ - 6 |
| Q     레스터 도구     그 선택가 계획(P)       Q     레스터 보석     '' 선택가 계획(P)       Q     레스터 지형 분석     '' 선택가 계획(P)       Q     레이어 도구     '' 선택가 계획(P)       Q     페이     '' 선택가 계획(P)       Q     페이     '' 선택가 계획(P)       Q     페티 선택     '' 선택가 계획(P)       Q     백터 분석     '' 선택가 계획(P)       Q     백터 선택     '' 선택 기계(P)       Q     백터 선택     '' 선택 기계(P)       Q     백터 전력     '' 선택 (P)       Q     백터 전력     '' 선택 (P)       Q     백터 전력     '' 선택 (P)       Q     백터 관점     '' 선택 (P)       Q     백터 관점     '' 선택 (P)       Q     백터 관점     '' 선택 (P)       Q     백터 관점     '' 선택 (P)       Q     백터 관점     '' 선택 (P)       Q     백터 관점     '' 선택 (P)       Q     백터 관점     '' 선택 (P)       Q     백터 관점     '' 선택 (P)       Q     백터 관점     '' 선택 (P)       Q     백터 관점     '' 선택 (P)       Q     백터 관점     '' '' 선택 (P)       Q     행 전 (P)     '' '' '' '' '' '' '' ''' '' '' '' '' ''                                                                                                    |          |
| Q: 레스티 보석       (1/1992/18/20)         Q: 레스티 보석       (2/1992/18/20)         Q: 레스티 보석       (2/1992/18/20)         Q: 레스티 보석       (2/1992/18/20)         Q: 레스티 보석       (2/1992/18/20)         Q: 레스티 보석       (2/1992/18/20)         Q: 레스티 보석       (2/1992/18/20)         Q: 레티 도망       (2/1992/18/20)         Q: 레티 도망       (2/1992/18/20)         Q: 레티 전력       (2/1992/18/20)         Q: 레티 전력       (2/1992/18/20)         Q: 레티 데이플       (2/1992/18/20)         Q: 레티 데이플       (2/1992/18/20)         Q: 레티 데이플       (2/1992/18/20)         Q: 레티 데이플       (2/1992/18/20)         Q: 레티 파일       (2/1992/18/20)         Q: 레티 파일       (2/1992/18/20)         Q: 레티 파일       (2/1992/18/20)         Q: 레티 파일       (2/1992/18/20)         Q: 레티 파일       (2/1992/18/20)         Q: 월 2/10       (2/1992/18/20)         Q: 월 2/10       (2/1992/18/20)         Q: 월 2/10       (2/1992/18/20)         Q: 월 2/10       (2/1992/18/20)         Q: 월 2/10       (2/1992/18/20)         Q: 월 2/10       (2/1992/18/20)         Q: 월 2/10       (2/1992/18/20)         Q: 월 2/10 <t< td=""><td>- 🖽 🐁 🗌</td></t<> | - 🖽 🐁 🗌  |
| ····································                                                                                                    |          |
| Q: 레스터 388       ( 에스터 388         Q: 레스터 388       ( 예 여 도구)         Q: 데이 0 도구       ( 예 여 도구)         Q: 데너 588       ( 예 여 도구)         Q: 데너 588       ( 예 여 도구)         Q: 데너 588       ( 예 여 도구)         Q: 데너 588       ( 예 여 도구)         Q: 데너 588       ( 예 여 도구)         Q: 데너 588       ( 예 여 도구)         Q: 데너 588       ( 여 여 도구)         Q: 데너 588       ( 여 여 도구)         Q: 데너 688       ( 여 여 도구)         Q: 데너 588       ( 여 여 도구)         Q: 데너 281       ( 여 여 도구)         Q: 데너 281       ( 여 여 도구)         Q: 데너 281       ( 너 588 5730)         Q: 데너 382       ( 너 598 5730)         Q: 데너 392       ( 너 598 5730)         Q: 데너 392       ( 너 598 5730)         Q: 데너 392       ( 너 598 5730)         Q: 데 352       ( 너 598 5730)         Q: 데 352       ( 너 598 5730)         Q: 데 312       ( 너 598 5730)         Q: 데 312       ( 너 598 5730)         Q: 데 32       ( 너 598 5730)         Q: 데 32       ( 너 598 5730)         Q: 데 32       ( 너 598 5730)         Q: Q: A 32       ( 너 598 5730)         Q: Q: A 32       ( 너 598 5                                                              |          |
| · · · · · · · · · · · · · · · · · · ·                                                                                                    |          |
| Q: 데이어 노구       NM         Q: 데이어 노구       NM         Q: 데이어 노구       NM         Q: 데이 스 노구       NM         Q: 데이 스 노구       NM         Q: 데이 스 노구       NM         Q: 데이 스 노구       NM         Q: 데이 스 노구       NM         Q: 데이 스 노구       NM         Q: 데이 스 노구       노료 0 BL         Q: 데이 스 노구       노료 0 BL         Q: 데이 스 노구       노료 0 BL         Q: 데이 스 노구       노료 0 BL         Q: 데이 스 노구       노료 0 BL         Q: 데이 스 노구       노료 0 BL         Q: 데이 스 노구       노로 0 BL         Q: 데이 스 노구       노료 0 BL         Q: 데이 스 노구       노로 0 BL         Q: 데이 스 노구       노로 0 BL         Q: 데이 스 노구       노로 0 BL         Q: 데이 스 노구       노로 0 BL         Q: 데이 스 노구       노로 0 BL         Q: 데이 스 노구       노로 0 BL         Q: 데이 스 노구       모르 0 AL         Q: 데이 스 노구       모르 0 AL         Q: 데이 스 노구       모르 0 AL         Q: 데이 스 노구       모르 0 AL         Q: 데이 스 노구       모르 0 AL         Q: 데이 스 프로 10 AL       프로 10 AL         Q: 데이 스 프로 10 AL       프로 10 AL         Q: 데이 스                                                                                                    |          |
| · · · · · · · · · · · · · · · · · · ·                                                                                                    |          |
| Q       백력 분석         Q       백력 분석         Q       백력 생성         Q       백력 생성         Q       백력 실반         Q       백력 실반         Q       백력 실반         Q       백력 실반         Q       백력 실반         Q       백력 실반         Q       백력 실반         Q       백력 실반         Q       백력 체이름         Q       백력 체이름         Q       백력 체이름         Q       백력 체이름         Q       백력 체이름         Q       백력 체이름         Q       백력 체이름         Q       백력 체이름         Q       백력 체이름         Q       백력 체이름         Q       백력 체이름         Q       백력 체이름         Q       백력 체이름         Q       지도 체학         Y       10         Y       2882/14 분석(직업 가리)         Y       10         Y       10         Y       10         Y       10         Y       10         Y       10         Y       10         Y                                                                                                    |          |
| Q     백력 분석                                                                                                    |          |
| ○ 백터 성성     □ 네터 상성       ○ 백터 실반     > 도 0 월도       ○ 백터 실반     > 도 0 월도       ○ 백터 중점     > 도 0 월도       ○ 백터 주점     > 도 0 월도       ○ 백터 주점     > 도 0 월도       ○ 백터 주점     > 도 0 월도       ○ 백터 주점     > 대하는 1월요       ○ 백터 파일     > 대하는 1월요       ○ 백터 파일     > 대하는 1월요       ○ 백터 파일     > 대하는 1월요       ○ 백터 파일     > 대하는 1월요       ○ 백태 파일     > 대하는 1월요       ○ 백태 파일     > 대하는 1월요       ○ 백태 파일     > 대하는 1월요       ○ 백태 파일     > 대하는 1월요       ○ 백태 파일     > 대하는 1월요       ○ 백태 파일     > 대하는 1월요       ○ 백태 파일     > 대하는 1월요       ○ 행용     > 대한 1월요       ○ 행용     > 대한 1월요       ○ 행용     > 대한 1월요       ○ 행용     > 대한 1월요       ○ 행용     > 대한 1월요       ○ 행용     > 대한 1월요       ○ 행용     > 대한 1월요       ○ 행용     > 대한 1월요       ○ 행용     > 대한 1월요       ○ 행용     > 대한 10       ○ 행용     > 대한 10       ○ 행용     > 대한 10                                                                                                    | - cp -   |
| Q     백력 실반     2     백력 실반     9 명 20 (00 (0.0e)       Q     백력 출접     V Una (1996 5700)       Q     백력 주접     V Una (1996 5700)       Q     백력 파일     10 8 50       Q     백력 파일     10 8 50       Q     보간     70 8 50       Q     지도 제작     10 8 50       Q     지도 제작     10 8 50       Q     정요     10 40 570 (0.00 + 20)       Q     정요     10 40 570 (0.00 + 20)       Y     상 활SOC 부선 경로 지역 분석     10 40 580 (0.00 + 20)       Y     Y 활 SOC 우선 경로 지역 분석     10 40 580 (0.00 + 20)       Y     Y 활 SOC 우선 경로 지역 분석     10 40 580 (0.00 + 20)                                                                                                    |          |
| Q       백력 열반       ● 9 월 려(Qr(Line)         Q       백력 중점       V Unit (PSPS5173)         Q       백력 테이블       월 급 유법         Q       백력 테이블       명보 위         Q       백력 테이블       명보 위         Q       백력 메이블       명보 위         Q       백력 메이블       명보 위         Q       보간       기념 월드         Q       지도 제작       위로 필드         Q       지도 제작       위로 필드         Q       GOAL       명보 월 대 월드         Y       생활SOC 분석 통진,       명보 월대 월드         Y       생활SOC 우/건경로지역 분석       10         Y       양왕성 기반 분석(직접거리)       10                                                                                                    |          |
| Q. 백터 증첨       ↓ Ute (press 5/m)         Q. 백터 데이름       □ Hele Hale         Q. 백터 데이름       □ Hele Hale         Q. 백터 데이름       □ Hele Hale         Q. 백터 파일       □ Hele Hale         Q. 박터 파일       - Hele Hale         Q. 보건       - Page 2         Q. 지도 제작       - Page 2         Q. 지도 제작       - Page 2         Q. AL       - Page 2         V 상황SOC 분석 등친       - Page 2         V 상황SOC 분석 등친       - Page 2         V 성황SOC 분석 등친       - Page 2         V 성황SOC 분석 등친       - Page 2         V 성황SOC 분석 등친       - Page 2         V 성황SOC 분석 등친       - Page 2         V 성황SOC 분석 등친       - Page 2         V 성황SOC 분석 등친       - Page 2         V 성황 NULL = Page 2       - Page 2         V 성황 NULL = Page 2       - Page 2         V 성황 NULL = Page 2       - Page 2         V 성황 NULL = Page 2       - Page 2         V 성황 NULL = Page 2       - Page 2         V 성황 NULL = Page 2       - Page 2         V 성황 NULL = Page 2       - Page 2         V 성황 NULL = Page 2       - Page 2         V 성황 NULL = Page 2       - Page 2         V HULL = Page 2       - Page 2 <td></td>                               |          |
| · · · · · · · · · · · · · · · · · · ·                                                                                                    | - 🗘 🔧 🗆  |
| ④ 백터 파일       ● 크 유성         ④ 빅터 파일       양반성         ④ 치도 제작       가능 필드         ④ 지도 제작                                                                                                    |          |
| ④ 보간         USUS           ④ 지도 제작         기급 필드           ④ 지도 제작         기급 필드           ④ 지도 제작         명보 필드           ④ AL         명보 필대 필드           ⑤ SAGA         비대 예도 필드: 예도 필드가 간혁되지 않을 시배는 최단거리를 가용으로 분석 [급감]           ㆍ 성활SOC 부선 경로시역 분석         · 성활SOC 우선 건물시역 분석           ㆍ 성활SOC 우선 건물지역 분석         · 성활SOC 우선 건물지역 분석           · 성활SOC 우선 건물지역 분석         · 성활SOC 우선 건물지역 분석           · 성활SOC 우선 건물지역 분석         · 성황 제태는 최단거리를 가용으로 분석 [급감]           · 성황 SOC 우선 건물지역 분석         · · · · · · · · · · · · · · · · · · ·                                                                                                    |          |
| Q         지도 제작           Q         파일 도구           GAL         68 월드           Q         GRASS           S         SAGA           *         생활SOC 부서 물킷           · · · · · · · · · · · · · · · · · · ·                                                                                                    |          |
| ○ 파일 도구         응답 활트           ▲ GDAL         평균 평대           ◇ GRASS         평균 평대           ◇ SAGA         평균 평대           ◆ 생활SOC 분석 툴킷         ● 상품 8표           · · · · · · · · · · · · · · · · · · ·                                                                                                    |          |
| ▲ GDAL         평크 월대 월드           ● @ GRASS         평크 월대 월드           ● SAGA         최대 속도 월드 : 속도 월드가 전력되지 않을 시비는 최단거리를 가운으로 분석 (옵션)           ● 생활SOC 운석 전로지역 분석         ● 분석 월값 등급 구간 수 : 실월 가는 구권(2 ~ 100월 구간)           ● 영경청 기반 분석(14드워크거리)         10           ● 광광 60 기반 분석(조선거리)         ● 광려 파매터                                                                                                    |          |
| ☆ GRASS         월급 일/0 월드           ☆ SAGA         최대 4도 월드: 4도 월드가 전력되지 않을 시비는 최당거리를 가진으로 분석 (급선)           ☆ 생활SOC 분석 물킷         ····································                                                                                                    | 1        |
| · 중 SAGA         최대 예도 월드 : 예도 월드가 선택되지 않을 시셔는 최단거리를 가운으로 분석 (옵션)           · 생 철SOC 부서 경로시역 분석         · · · · · · · · · · · · · · · · · · ·                                                                                                    |          |
| ※ 생활SOC 분석 물킷         all 책을 물드 책을 돕고 전력되지 않을 시켰는 조단 가려울 가운 도로 분격 (용경)           ※ 생활SOC 우선 경로지역 분석         > 분석 공간 등급 구간 수: 실정 가는 구인(2 ~ 100% 구간)           ※ 경평성 기반 분석(직선거리)         > 고급 배려대다                                                                                                    |          |
| 생활SOC 우선경토지역 분석         • 분석 2016 8년 7만 수선(김토지역 분석           · 정평성 기반 분석(직도워크거리)         10           · 경령명성 기반 분석(직선거리)         · 고린 바라메터                                                                                                    |          |
| ····································                                                                                                    |          |
| ※ 형평성 기반 분석(직선거리) > 고급 파라마티                                                                                                    | -        |
|                                                                                                    |          |
| · 호율성 기반 분석(네트워크거리) 원형 호금 문제(비트워크)                                                                                                    |          |
| · 호통성 기반 부성(진선거리) · · · · · · · · · · · · · · · · · · ·                                                                                                    |          |
| · 생활SOC 접근성 분석                                                                                                    |          |

| <b>(</b> ) <b>T</b>       | 다니미디 저요 (이내 서며에 따라 스킨저이크                         | 저요)      |                                       |
|---------------------------|--------------------------------------------------|----------|---------------------------------------|
|                           | 비디미디 적응 (이대 결경에 띠디 군자적으로                         | 역 8/     |                                       |
| Ster                      | o 1.                                             |          |                                       |
|                           |                                                  |          | ① 분석 지역                               |
|                           |                                                  |          | : 지자체 경계 레이어 선택                       |
|                           | 파라미터 로그                                          |          | (파일명 예시: 00시 경계)                      |
| (1)                       | ( 영월군경계 (EPS6:5179)                              | - 😋 💊 🗔  | ② 생활SOC 시설                            |
| _                         | · 선택한 객체만                                        |          | : 분석대상 생활SOC 종류 선택                    |
| $(2)^{-}$                 | -◆ 영활SUC Al@(Point)<br>: '생활채육시설 [EPSG:5179]     | - a 🔌 🗔  | (필수적용시설 6종 중)                         |
| ~                         |                                                  |          | ③ 인구                                  |
| 3                         | ◆ 연구(Point)<br>: 연구 [EPSG:5179]                  | - co &   | : 인구 레이어 선택                           |
|                           | [ · · · · · · · · · · · · · · · · · · ·          |          | ④ 인구수 필드                              |
| (4)                       | -연구수 필드                                          |          | : <val> 선택</val>                      |
| ă                         | ♦ 분성 경자 크기(Cell size : m)                        | 1.       | ⑤ 분석 격자 ㅋ기                            |
| ୍ ତ                       | 500                                              | GI 🗘     | · <500m> 저용                           |
| 6                         | ◆ 시설 서비스 범위(m)<br>10000                          | ei •     | · · · · · · · · · · · · · · · · · · · |
| Š                         | ◆ 노드 레이어(Point)                                  |          | 이 시설 시비스 쉽게 (구국 심고)                   |
| $\mathcal{O}$             | / Node [EPSG:5179]                               |          | · 즉 시설 서미스 범위 구시 적용                   |
| <u></u>                   | -노드D 필드                                          |          | () 노드 레이어                             |
| ${}$                      | abc NF_ID                                        | •        | : <node> 선택</node>                    |
|                           |                                                  |          | ⑧ 노드ID 필드                             |
|                           |                                                  |          | : < <b>NF_ID&gt;</b> 선택               |
| Stor                      | 2                                                |          |                                       |
| oter                      | 5 2.                                             |          | ◎ 리ㅋ 레이어                              |
| 9                         | _ ▲ 링크 레Ο 0 (Line)                               |          | · · · · · · · · · · · · · · · · · · · |
| Š                         | V Link (EPSG:5179)<br>- 기억하 건넸다                  | - CI 🔨 🖂 | · <link/> 신덕                          |
| (10)-                     | - 링크 유형                                          |          | ·기보가이 <b>/ Ο타바하</b> 저용*               |
| A.                        | 양량향<br>- 기점 필드                                   | •        | ····································· |
| $\mathbf{U}^{\mathbf{r}}$ | stc BNODE_NFID                                   | -        | · BNODE NEID 피드 서태                    |
| (12)                      | - 중점 필드<br>etc ENODE_NFID                        | -        | · DNODE_NND 글드 전국<br>① 종전 픽디          |
|                           | 링크 길이 필드                                         |          | · FNODE NEID 피드 서태                    |
| (I3)                      | 1.2 Length_1                                     | •        | ③ 링크 길이 핔드                            |
| (14)                      | 최대 속도 필드 : 속도 필드가 선택되지 않을 시에는 최단거리를 기준으로 분석 [옵션] |          | · Length 1 서태                         |
|                           | ✓ 분석 결과 등급 구간 수 : 설정 가능 구간(2 ~ 100개 구간)          | •        | · Lengur 1 신 기<br>(4) 최대 속도 핔드        |
| (15)                      | 5                                                | -63 (¢)  | : 서탠하지 않은                             |
| $\sim$                    | ◆ 요즘 파란에는<br>장제적 후보지 지정(Point) [옵션]              |          | 19 분석결과 등급 구간 수                       |
| (16)                      |                                                  | G 🔧 🗔    | : <5> 이력                              |
|                           | · 선택한 격체만                                        |          | 19 잠재적 후보지 지정                         |
| (17)                      | - 혈평성 분석 결과(대트워크)<br>[입시 파일에 저장]                 |          | : 선택하지 않음                             |
| $\overline{}$             | ✔ 알고리즘 실행 후 산출 파일 열기                             |          | 1) 형평성 분석결과(네트워크)                     |
|                           | 0%                                               | 취소       | : 기본값인 <b>(임시 파일에 저장)</b> 서택          |
|                           | 배치 프로세스로 실행··· (18)                              | 실행 달기    | 19 위의 과정이 완료되면 '실행'을                  |
|                           | 0-                                               |          | 눌러 분석을 실행                             |
| *도로                       | 의 링크 유형이 양방향인 경우, 기점과 종점의 구분                     | 없음       |                                       |

#### Step 3. 분석 완료\* 후 '닫기' Click → 왼쪽 '레이어' 창에서 분석 결과 확인

| 2                                                                                        | 형평성 기반 분석(네트워크거리)                                                                                                    |                                                                                                    |                              |  |
|------------------------------------------------------------------------------------------|----------------------------------------------------------------------------------------------------|----------------------------------------------------------------------------------------------------|------------------------------|--|
| 파라이터         로그           결과: { 00TPUT: 'C:         '''''''''''''''''''''''''''''''''''' | 형평성 기반 분석(네트워크거리)<br>d_51211a13_8ad8_47ba_94c4_c1b2de389c20'}<br>₩WUsers₩건축도~1₩₩AppData₩₩Local₩₩Temp₩₩in<br>ped_grid_b360864_b46a_40c4_a70e_57750a4713b1'}<br>₩WUsers₩₩건축도~1₩₩AppData₩₩Local₩₩Temp₩₩in<br>plg'}<br>₩WUsers₩₩건축도~1₩₩AppData₩₩Local₩₩Temp₩₩in<br>al_grid_3e987d4d_#f2_4ac1_9878_c37773124147'}<br>₩WUsers₩₩건축도~1₩₩AppData₩₩Local₩₩Temp₩₩in<br>}<br>20 [4 단계] 최단거리 분석을 위한 네트워크 데이터 성성.<br>9분-60분 이상 소요됩니다)<br>gsVectorLayer: 'cliped_link' (ogr)}<br>백한_객체_6cf6fe54_bc6e_4998_bb0c7_ca22de6bab9e'}<br>20 [5 단계] 혈평성 분석 (네트워크)<br>_e<br>4성을 추기한.산출물_50c7109_ft49_425c_8.0c.0e_23cf64013194_e<br>=4성을 추기한.산출물_53b03100_5a94_422_bdfa_fa6033ca653<br>작성.산출물_250166f_d4003_db0b_b6bd_ea643619152a')<br>gsVectorLayer: 'N478 Z#28' Z#3' Z#3' Z#3' Z#3' Z#3' Z#3' Z#3' Z#3 | npdjfgundvWWagrwsom<br>npdjfgundvWWagrwsom<br>npdjfgundvWWagrwsom<br>npdjfgundvWWagrwsom<br>4}<br>td'}<br>td'}<br>npdjfgundvWWagrwsom<br>ing_JyjFJP/ | sia₩<br>sia₩<br>sia₩<br>sia₩ |  |
| 상출 레이머 불러오기<br>'형평성 기반 분석(네트                                                             | [워크거리)' 알고리즘을 처리했습니다                                                                                                    | 6                                                                                                    | 8                            |  |
|                                                                                          | 0%                                                                                                    |                                                                                                    | 취소                           |  |
| 배치 프로세스로 실행…                                                                             | a]                                                                                                    | 파라미터 변경                                                                                                    | 닫기                           |  |

\*분석이 완료되면 "'형평성 기반 분석(네트워크거리)' 알고리즘을 처리했습니다"라는 문구가 뜬다.

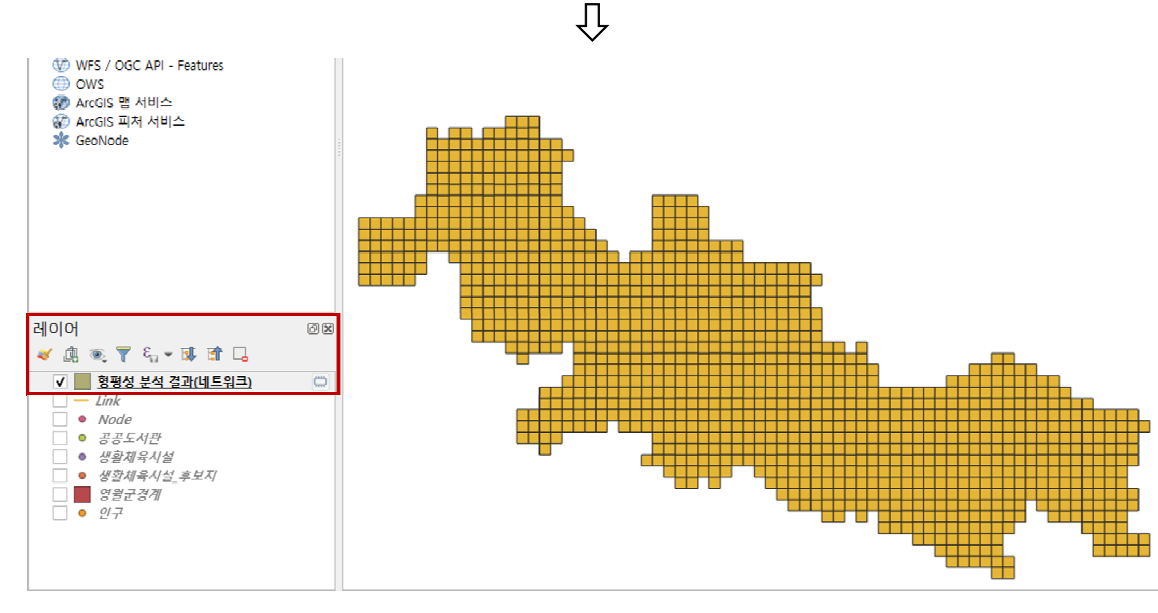

<sup>\*</sup>레이어 창에서 '형평성 분석 결과(네트워크)' 레이어 확인

#### [그림 12] 적정입지(형평성-네트워크거리) 분석 실행 과정

주) 분석 지역이 선택되면, 분석 지역 반경 2km 이내에 있는 가로 네트워크만을 자동선택하여 분석(전국 단위의 가로 네트워크 자료 하나로 모든 분석 지역 적용 가능)

#### ┃ 분석결과 등급도 맵핑

• [그림 7]의 생활SOC 접근성 분석결과 등급도 맵핑 과정 참조(p.13) ※ 형평성 기반 입지분석 시에는 레이어 속성 '값'에서 등급 결과인 'EQ\_GRADE' 선택

#### │ 분석결과 확인

• 예제에서의 분석결과는 아래 [그림 13]과 같음

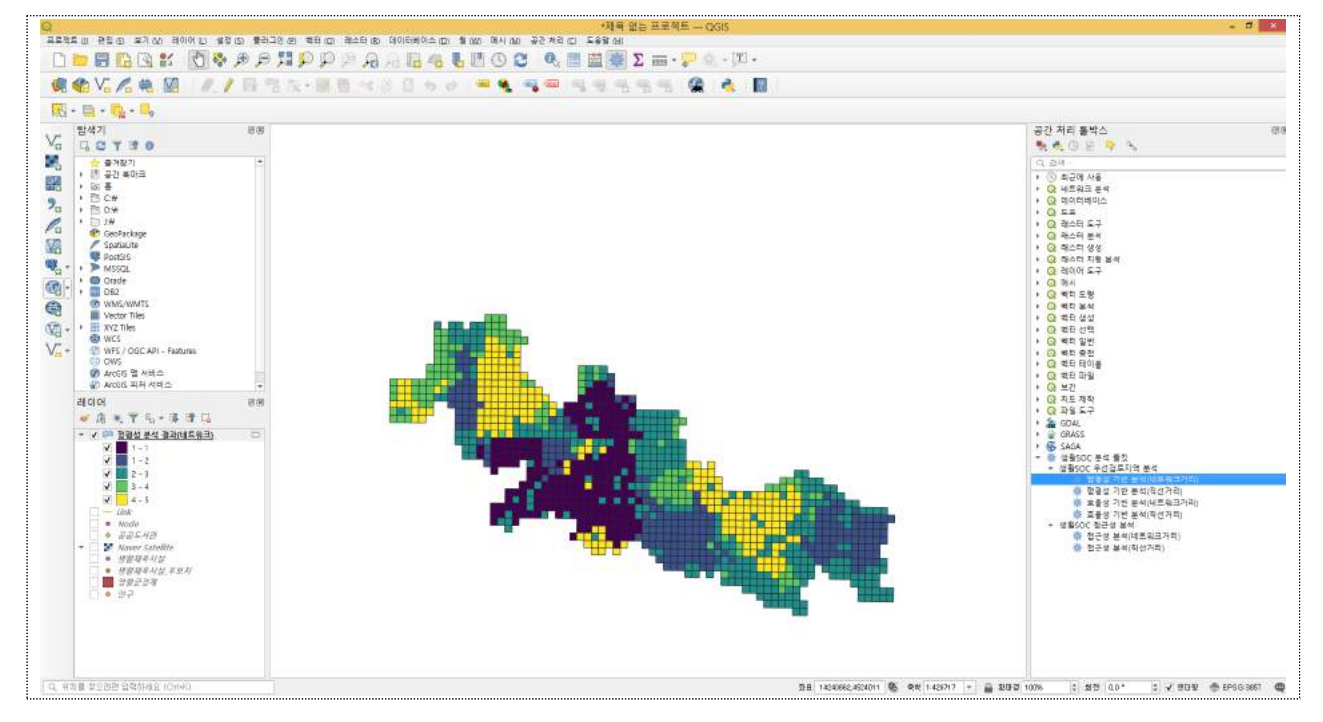

#### [그림 13] 적정입지(형평성-네트워크 거리) 적용 결과

#### ┃ 분석결과 레이어 저장

• [그림 9]의 생활SOC 효율성 분석결과 레이어 저장 과정 참조(p.14)

#### ▶ 사업대상지 등급 확인

• [그림 10], [그림 11]의 생활SOC 효율성 분석결과 레이어 저장 과정 참조(p.15-17)

# 3. 카카오 및 네이버 지도와의 연동 (추가 기능)

## │ 필요성 및 효과

- 생활SOC 공간분석 도구를 보다 편리하게 이용하기 위해서는 카카오 및 네이버 지도 등과 연동 필요
- 생활SOC 시설 위치, 사업대상지 위치 및 주변 환경 등 현황을 살펴보는 데에 유용
- 이미 국내의 전문가가 QGIS에서 카카오 및 네이버 지도 등을 불러올 수 있는 플러그인을 개발한 상태로, 누구라도 손쉽게 이용 가능

# ┃ 지도연동 플러그인 설치 과정

|                              | D QGI                                                                                       | S 상단의 '플                                                  | 플러그인'에 들여                               | H간 후 '플러                                             | 그인 관리                                    | 및 설계                      | 치'선택                             |                       |                 |        |
|------------------------------|---------------------------------------------------------------------------------------------|-----------------------------------------------------------|-----------------------------------------|------------------------------------------------------|------------------------------------------|---------------------------|----------------------------------|-----------------------|-----------------|--------|
| المقديقة فبالمال الالتجار ال | Q<br>프로젝트 (J)<br>()<br>()<br>()<br>()<br>()<br>()<br>()<br>()<br>()<br>()<br>()<br>()<br>() | 편집 (E) 보기 (M)<br>문 [] [] [] [] [] [] [] [] [] [] [] [] [] | 레이어(L) 설정(S) 플러그<br>' 한) 왕 (P) 등<br>공 프 | 제목 없는 프로<br>인 (안) 벽터 (Q) 래스티<br>러그인 관리 및 설치<br>이번 콘솔 | 젝트 — QGIS<br>(R) 데이터베이스 (J<br>Ctrl+Alt+P | 2) 13 (W)<br><b>L</b> [1] | 메시 (M) 공간 처<br>① 23 0            | 리(C) 도응말()<br>노 📰 📓 🕺 | - □<br>Đ<br>ጅ Σ | ×<br>* |
|                              |                                                                                             | · · · · · · · · · · · · · · · · · · ·                     | 88<br>•                                 | 프로젝트 템플릿                                             |                                          | 새빈                        | 공간 처리 툴박:<br>*** ** ③ 🖻<br>_ 김색… |                       |                 | 0 ×    |

② 모두 Click → 입력창에서 "TMS for Korea" 입력 후 우측 하단의 "플러그인 설치" Click

| ଭ                          | 플러그인   모두 (808)                                                                       |
|----------------------------|---------------------------------------------------------------------------------------|
| 🏠 모두                       | Q tms for                                                                             |
| 🐴 설치됨                      | TMS for Korea                                                                         |
| 🏂 설치되지 않음<br>🥼 ZIP 파일에서 설치 | QGIS plugin. Kakao(Daum), Naver, VWorld, NGII Map<br>Layers for Korean users          |
| 2 설정                       | QGIS plugin. Kakao(Daum), Naver, VWorld, NGII Map Layers for Korean users             |
|                            | ☆☆☆☆☆ 155의 투표율, 161220 다문로드                                                           |
|                            | 태그 openlayers, naver, vworld, ngii, kakao<br>상세 정보 홈페이지 버그 추적 코드 저장소<br>작성자 Minpa Lee |
|                            | 사용 가능한 버전 (안정) 3.0.2                                                                  |
|                            |                                                                                       |
|                            | 모두 업그레이드 플러그인 설치                                                                      |
|                            | 달기 도움말                                                                                |

[그림 14] 다음 및 네이버 지도와의 연동을 위한 'TMS for Korea' 플러그인 설치 과정

## 📗 활용 과정

- QGIS 상단의 '웹'에 들어간 후 'TMS for Korea' 선택
- 카카오, 네이버 등 모두 다섯 가지의 맵을 이용할 수 있으며, 사용자가 선호하는 맵 선택
- 맵의 세부 유형으로는 도로(street), 위성영상(satelite) 등이 있으며, 사용자가 선호하는 세부 유형을 선택한 후 활용

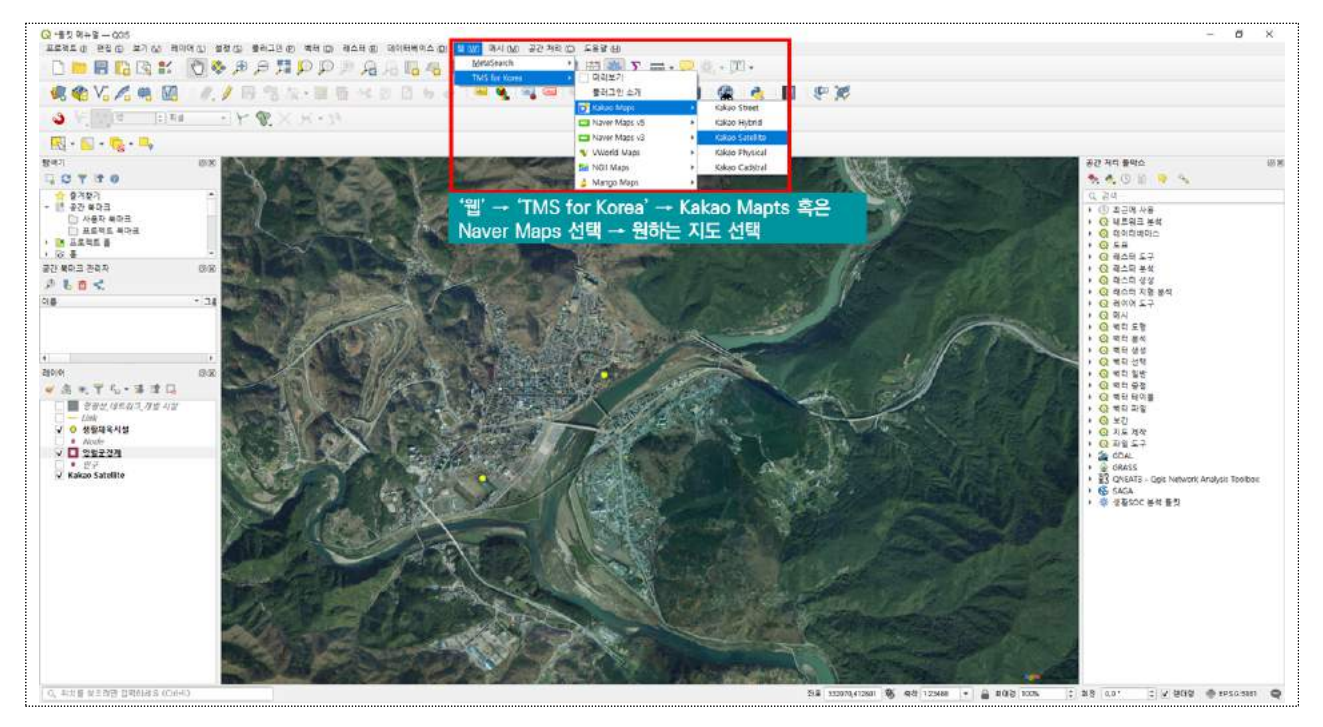

[그림 15] QGIS에서 카카오 및 네이버 지도와의 연동 결과

# - 부록 -

# 1) QGIS 활용을 위한 최소·권장 컴퓨터 사양

• QGIS의 원활한 구동을 위해서는 권장 사양 이상의 컴퓨터 필요

#### 표 4 QGIS 활용을 위한 컴퓨터 최소·권장 사양

| 구분               | 최소 사양                      | 권장 사양                      |
|------------------|----------------------------|----------------------------|
| Processor(CPU)   | Core i3 2.7Ghz             | Core i7 3.5Ghz 이상          |
| Memory RAM       | 2Gb                        | 8Gb 이상                     |
| Hard Disk        | 500 Gb SATA                | SSD de 128Gb or 500Gb SATA |
| Graphic Card     | 1Gb RAM                    | 2Gb RAM(NVIDIA Geforce)    |
| Operating System | Windows 7~10               | Windows 7~10               |
|                  | Mac Linux(Various) Android | Mac Linux(Various) Android |

# 2) 시설별 분석대상 인구변수 및 분석방법 적용 여부

#### 표 5 시설별 인구변수 및 분석방법 적용 여부

| 시설       | 인구 선택  | 분석방법 적용 여부     |
|----------|--------|----------------|
| 국민체육센터   | 인구_전체  | 효율성/형평성 둘 다 가능 |
| 공공도서관    | 인구_전체  | 효율성/형평성 둘 다 가능 |
| 국공립 어린이집 | 인구_영유아 | 효율성/형평성 둘 다 가능 |
| 다함께 돌봄센터 | 인구_초등  | 효율성/형평성 둘 다 가능 |
| 주민건강센터   | 인구_전체  | 효율성/형평성 둘 다 가능 |
| 가족센터     | 인구_전체  | 효율성만 가능        |

# 3) 시설 서비스 범위 및 기존 서비스지역 인구배제비율

#### 표 6 시설별 서비스 범위 및 인구배제비율

| 시설       | 서비스 범위                       | 기존 서비스지역 인구배제비율 |
|----------|------------------------------|-----------------|
| 국민체육센터   | 도시(시·구) : 2km / 비도시(군) : 3km | 50%             |
| 공공도서관    | 도시(시·구) : 2km / 비도시(군) : 3km | 50%             |
| 국공립 어린이집 | 3km                          | 50%             |
| 다함께 돌봄센터 | 1km                          | 50%             |
| 주민건강센터   | 2km                          | 100%            |
| 가족센터     | 4km                          | 0%              |

# 4) 분석결과 이미지 제출

• 분석결과 등급도와 신규입지시설 레이어만 활성화한 후, QGIS 화면을 캡쳐한 이미지 제출

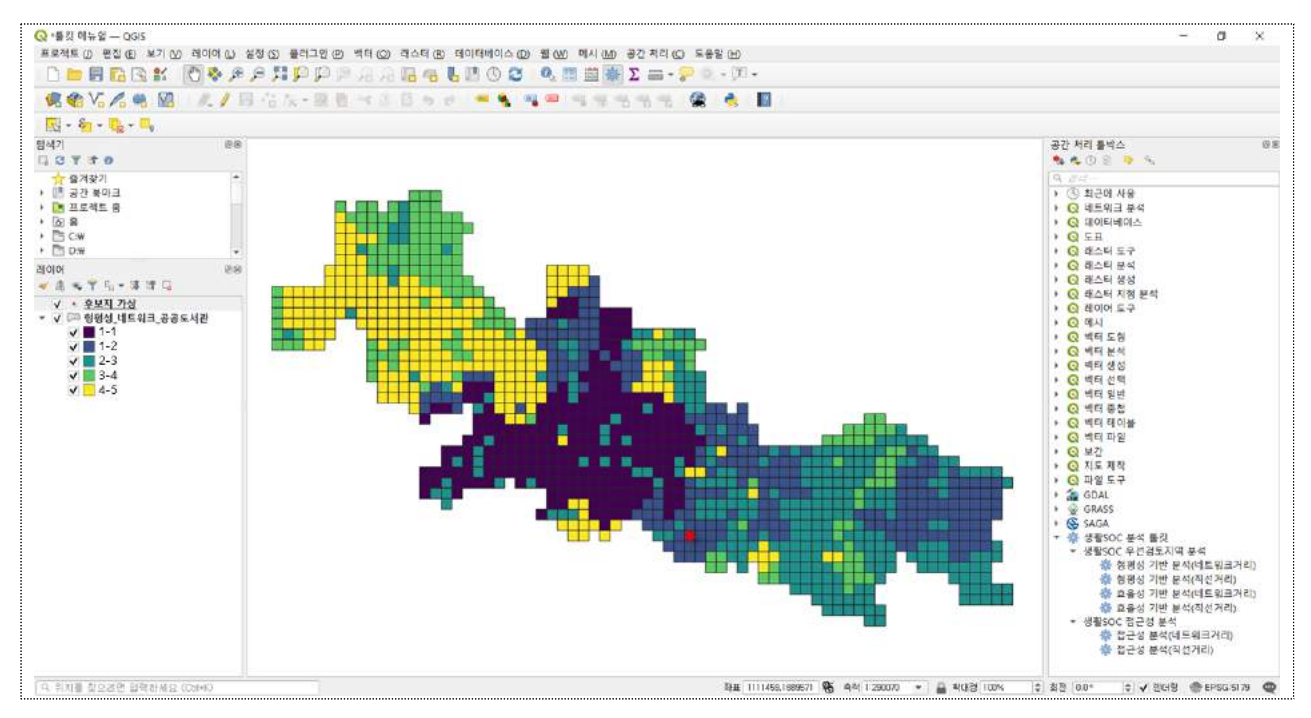

[그림 16] 분석결과 이미지 제출